# Ariba® Network Lieferantenhandbuch

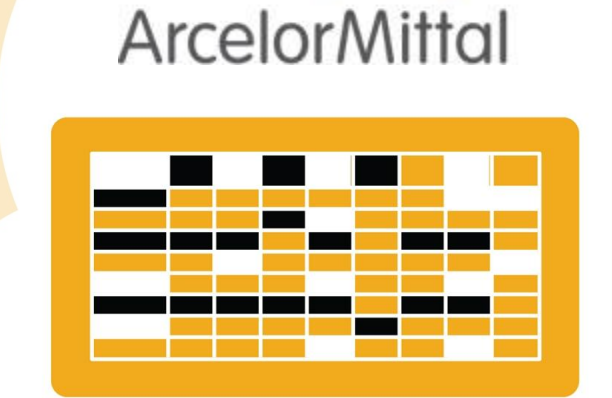

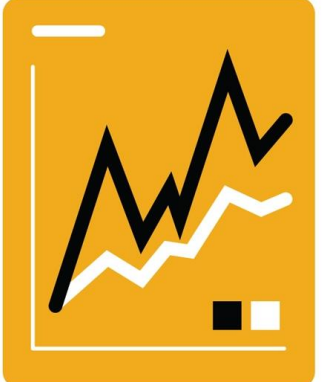

SAP Ariba 🎊

# Fakturierung

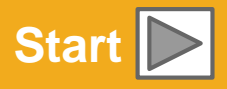

# Verwendung des Handbuchs

Der Zweck dieses Leitfadens besteht darin, Lieferanten zu helfen, die von ArcelorMittal benötigten Geschäftsprozesse zu verstehen.

Sie können in dieser Anleitung navigieren :

- Klicken Sie auf die Schaltflächen in der Symbolleiste
- Klicken auf die Hyperlinks auf den Seiten Hyperlinks können Wörter oder Formen in den Grafiken sein
- Verwenden Sie die Lesezeichenleiste auf der linken Seite

Wenn Sie zusätzliche Hilfe benötigen, finden Sie unten auf jeder Seite eine Hilfeschaltfläche, die Sie bei der Suche nach dem passenden Support-Kontakt unterstützt

Tabs in der unteren linken Ecke verlinken zu unseren Community Support Seiten. Suchen Sie nach diesen, um Ihre häufigsten Fragen zu beantworten.

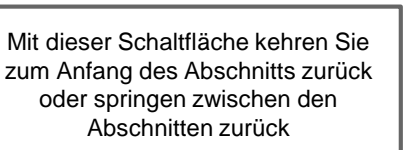

Mit dieser Schaltfläche gelangen Sie zum nächsten Schritt

Mit dieser Schaltfläche gelangen Sie zurück zur vorherigen Seite

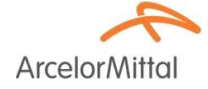

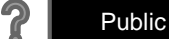

Mit der HOME-Taste kehren Sie zur

Seite "Handbuchinhalte" zurück

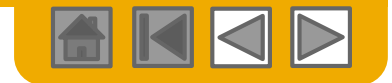

## **HOME - Inhaltsverzeichnis**

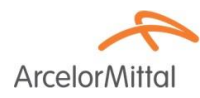

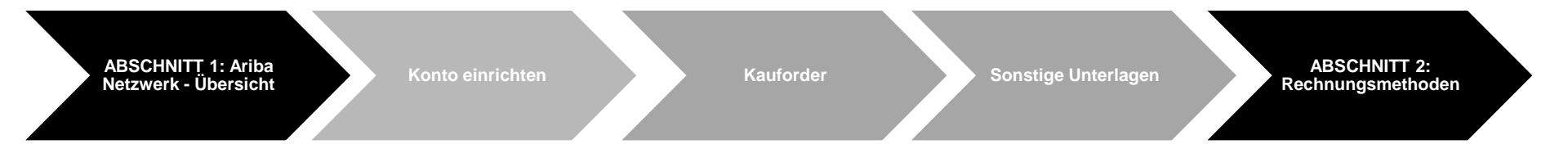

#### Ausgegraute Schritte sind Teil anderer Dokumente:0650733753

- Kauforder:
- Sonstige Unterlagen:
- Rechnungsmethoden:

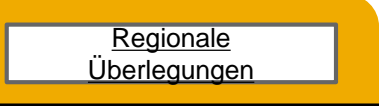

ArcelorMittal\_Master\_Guide\_DE-Order\_to\_Deliver ArcelorMittal\_Master\_Guide\_DE-Order\_to\_Deliver ArcelorMittal\_Master\_Guide\_DE-Invoicing

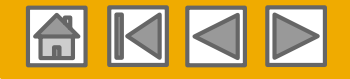

**Arcelor**Mittal

# ABSCHNITT 1: Überblick über das Ariba-Netzwerk

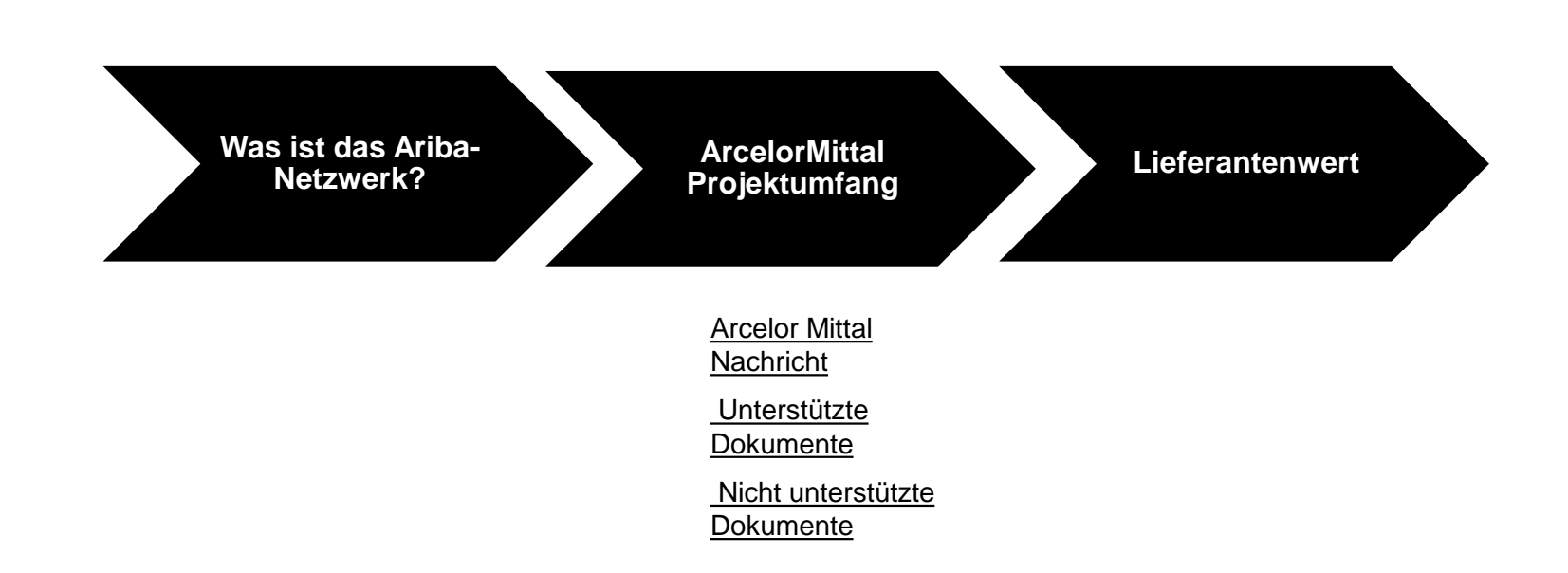

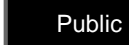

?

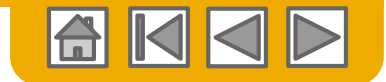

### Was ist das Ariba-Netzwerk?

**Arcelor**Mitta

ArcelorMittal hat Ariba Network als elektronischen Transaktionsanbieter ausgewählt. Als bevorzugter Lieferant wurden Sie von Ihrem Kunden eingeladen, Ariba Network beizutreten und mit diesen elektronisch zu handeln.

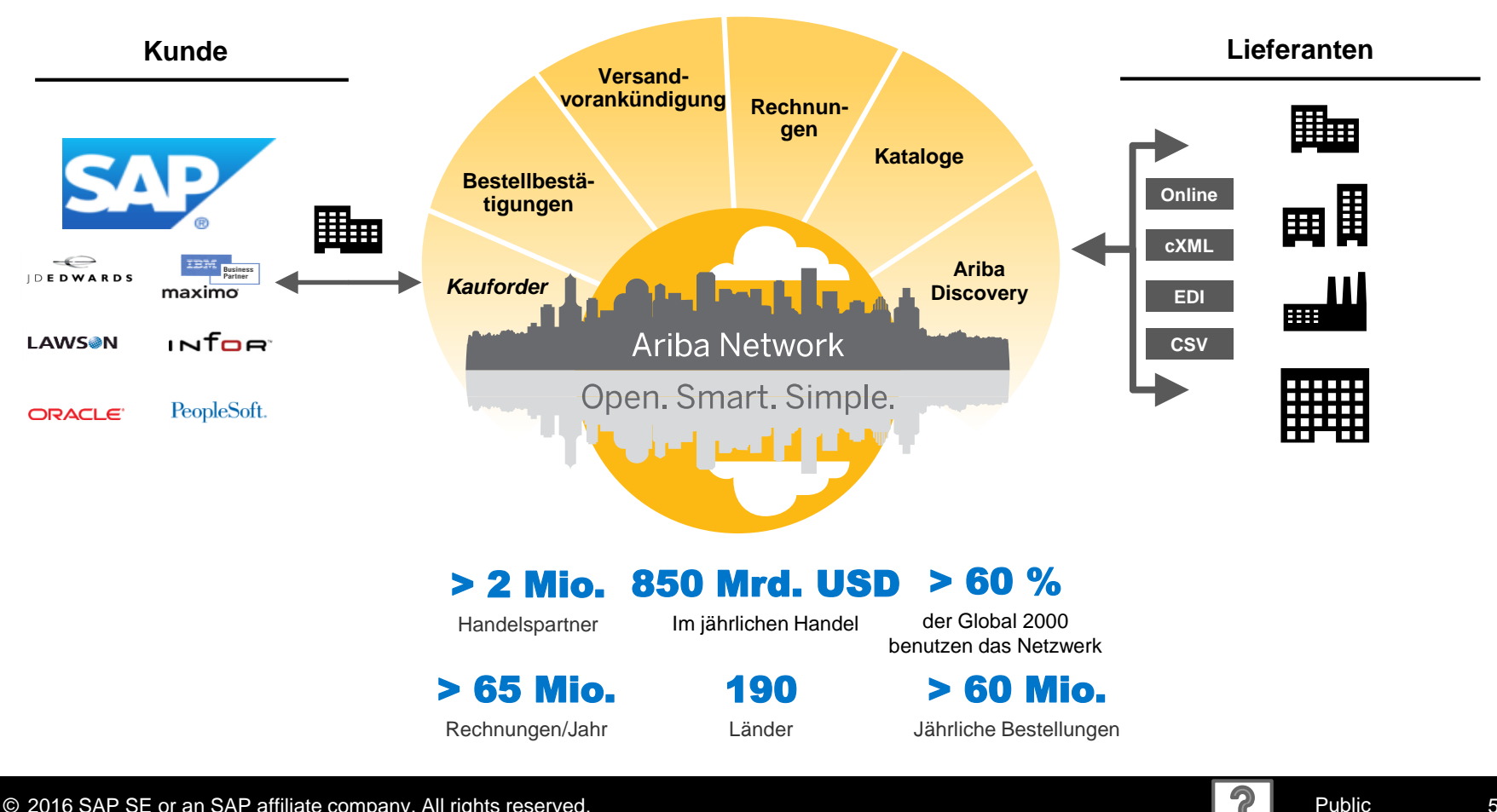

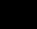

5

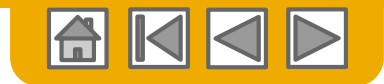

## **ArcelorMittal Nachricht**

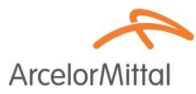

Lieber Lieferant,

Wir informieren Sie gerne über den Einsatz von SAP Ariba<sup>®</sup> in Europa. Es wird unsere neue E-Plattform "*SAP e-LIVE-Plattform*" sein, die *-electronic Lean Integrated Vendor Exchange-Plattform*, um unseren Ansatz für die Abwicklung mit unseren Lieferanten zu rationalisieren.

Mit der SAP e-LIVE-Plattform können wir Bestellungen (Bestellungen) elektronisch versenden und Rechnungen erhalten. Bitte beachten Sie, dass die SAP e-LIVE-Plattform unsere in Frankreich verwendete "E-Supplier" -Plattformlösung ersetzen wird.

Hauptmerkmale dieser Plattform sind:

- Online-Sichtbarkeit des Status Ihrer Bestellungen
- Schnelle und sichere Bestellannahme
- Verwandeln Sie Bestellungen mit einem Klick auf Rechnungen
- Rechnungen ausstellen (nicht mehr erforderlich zum Versenden von Rechnungen)
- Volle Sicht auf den Bearbeitungsstatus von Rechnungen
- Schnellerer Zahlungszyklus Reduzierung der Bearbeitungskosten keine Gebühr
- Option zur vollständigen Integration Ihres Ariba-Kontos in die gängigsten ERP-Systeme

Wir sind bestrebt, mit unseren Lieferanten zusammenzuarbeiten, um eine verbesserte Beschaffung und Geschäftseffizienz zu erreichen. Wir laden Sie ein, an dieser strategischen Schlüsselinitiative für ArcelorMittal - Flat Europe teilzunehmen. Die Teilnahme an der SAP e-LIVE-Plattform wird zukünftig von Ariba Network zwingende Voraussetzung für alle unsere Lieferanten sein. Wir sind zuversichtlich, dass diese Änderung für beide Organisationen von Vorteil sein wird.

**Ab Januar 2018** ist die SAP e-LIVE-Plattform ein Standard bei ArcelorMittal Atlantic und Lorraine, ArcelorMittal Dudelange und ArcelorMittal Mediterranean für neue und alle bestehenden Lieferanten.

Papieraufträge in Papierform werden nach diesem Datum und Papierrechnungen nicht mehr ausgestellt. Wir möchten Ihre Beziehung zu Ihrem Unternehmen mithilfe der SAP e-LIVE-Plattform weiterentwickeln. Deshalb setzen wir auf Ihre Zusammenarbeit in diesem Bereich

Für Fragen oder Anfragen stehen wir Ihnen gerne unter elive.contact@arcelormittal.com zur Verfügung

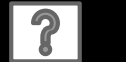

Public

# Überprüfen Sie die ArcelorMittal-Spezifikationen

#### Unterstüzte Dokumente

#### ArcelorMittal-Projektmerkmale:

- Steuerdaten werden auf Positionsebene der Rechnung akzeptiert.
- **Zusätzliche oder ungeplante Kosten** (Versandkosten ...) werden in der Kopfzeile / Position oder Ebene akzeptiert. Diese Option kann je nach Kriterien unvermeidlich sein.
- Zahlungsinformationen (Bankkonto) müssen auf den Rechnungen erscheinen

#### Unterstützte Dokumente:

Bestellbestätigungen

Bestellung vollständig genehmigen oder ablehnen, Genehmigen oder aktualisieren Sie bei der Bestellung Linie Artikel (abhängig von der Einkaufskategorie).

#### Vorauslieferungsbenachrichtigungen

Gegen Bestellung aufgeben, wenn Artikel versandt werden

Gute Aufnahme Benachrichtigungen

#### Teilrechnungen

Mehrere Rechnungen für eine Bestellung sind zulässig

#### Servicerechnungen

Rechnungen, für die Detailinformationen zu den Linie-Artikeln erforderlich sind

#### Zusammenfassung oder konsolidierte Rechnungen

Beantragen gegen mehrere Bestellungen Beantragen gegen erprobte Belegabrechnung Beantragen gegen Konsignationsabrechnung

#### Kredit-Rechnungen

Kopfgutschriften gegen Bestellungen oder ohne Bezug Guthaben auf Artikelebene für eine bestehende Rechnung vom Ariba-Netzwerk; Preis- / Mengenanpassungen

- Selbstabrechnung (Carbon Copy-Rechnungen)
- Überweisungsbenachrichtigungen

Benachrichtigt den Lieferanten, dass eine Zahlung gesendet wurde

ArcelorMi

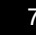

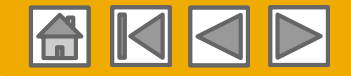

ArcelorMit

# Überprüfen Sie die ArcelorMittal-Spezifikationen

#### Nicht unterstützte Dokumente

#### NICHT unterstützte Dokumente:

- ERS-Dokumente, die nicht im Zusammenhang mit der Selbstabrechnung stehen, werden per E-Mail gesendet
- Sendungsabrechnungen werden per E-Mail verschickt
- Rechnungsstellung f
  ür den Kauf von Karten (P-Cards)

Eine Rechnung für eine Bestellung, die mit einer Einkaufskarte aufgegeben wurde; nicht von ArcelorMittal akzeptiert

#### Doppelte Rechnungen

Für jede Rechnung muss eine neue und eindeutige Rechnungsnummer angegeben werden

#### Papierrechnungen

ArcelorMittal verlangt, dass Rechnungen elektronisch über Ariba Network übermittelt werden. ArcelorMittal akzeptiert keine Papierrechnungen mehr

#### Vertragsrechnungen

Beantragen gegen Verträge

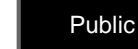

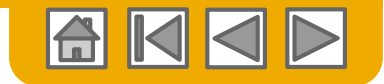

## SAP Ariba kann Ihnen helfen...

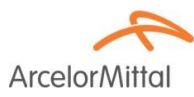

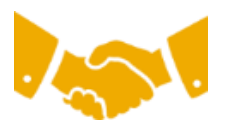

#### Sofort mit allen Handelspartnern zusammenarbeiten?

Sofortiger Zugriff auf das Online-Tool zur Rechnungserstellung

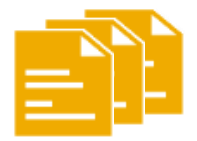

#### Papier in effiziente elektronische Transaktionen umwandeln?

- 75 % schnellerer Geschäftsabschluss
- Produktivitätssteigerungen bei der Auftragsverarbeitung um 75 % über cXML

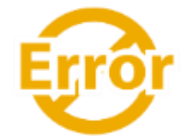

#### Fehler einfangen und korrigieren - bevor sie überhaupt auftreten?

• Reduzierung des manuellen Eingriffs um 64 %

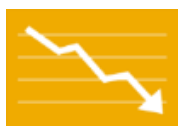

# Rechnungsstatus und Zahlungsstatus online in Echtzeit verfolgen und Forderungen beschleunigen?

- Rückgang der verspäteten Zahlungen um 62 %
- Verbesserung der Zahlungsabstimmung um 68 %

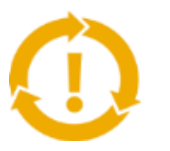

# Sehen Sie die Möglichkeiten, die Sie vermissen und die Möglichkeit haben, global zu handeln?

- Steigerung der Kundenbindung um 15 %
- 30 % Wachstum bei bestehenden Konten
- 35 % Wachstum im Neugeschäft

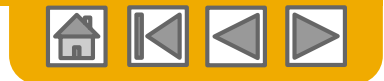

## **ABSCHNITT 2: Rechnungsmethoden**

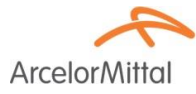

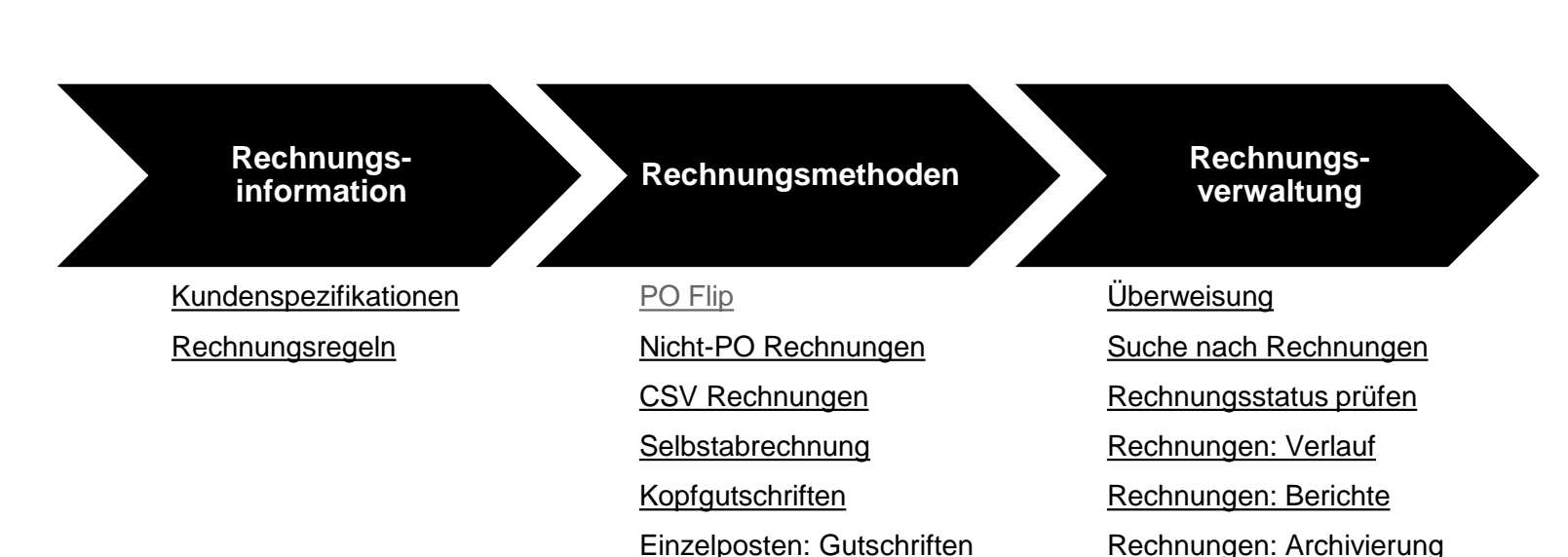

Kopie: Rechnungen

Rechnungen: Archivierung

## ArcelorMittal Rechnungsanforderungen

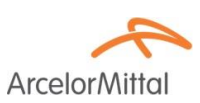

- 1. Prüfen Sie, dass Rechnung an- und Verkauft an-Adressen richtig sind.
- 2. Fü Nicht-PO Rechnungen: Die voreingestellte Lieferadresse muss manuell gepflegt werden.
- 3. <u>Die Bankdaten</u> sind für jede Rechnung obligatorisch und müssen mit Ihrer genehmigten Banknummer in der ArcelorMittal-Buchhaltung übereinstimmen.

Bitte beachten Sie die Folie 24 des Dokuments ArcelorMittal\_Master\_Guide\_DE-Account\_Setup.

4. <u>Zahlungsbedingungen</u> sind bei Ariba Network obligatorisch. Bei Rechnungen, die nicht zur Bestellung gehören oder wenn diese in der Bestellung nicht verfügbar sind, müssen Sie den entsprechenden Abschnitt zum Belegkopf hinzufügen und die Felder entsprechend ausfüllen.

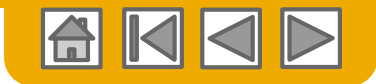

ArcelorM

### ArcelorMittal Rechnungsregeln: Erinnerung

Diese Regeln bestimmen was Sie eingeben können, wenn Sie Rechnungen erstellen.

Melden Sie sich über Ihr Ariba Network-Konto an

#### supplier.ariba.com

- Wählen Sie das Dropdown-Menü Unternehmenseinstellungen aus und klicken Sie unter Kontoeinstellungen auf Kundenbeziehungen.
- Eine Liste Ihrer Kunden wird angezeigt. Klicken Sie auf den Namen Ihres Kunden (ArcelorMittal Europe).
- 3. Blättern Sie nach unten zum Abschnitt "**Rechnung** einrichten" und zeigen Sie die allgemeinen Rechnungsregeln an.
- 4. Wenn **ArcelorMittal** die Regeln für länderspezifische Rechnungen aktiviert hat, können Sie Ihr Land im Ursprungsland der Rechnung aus dem Dropdown-Menü auswählen.

Klicken Sie auf Done, wenn Sie fertig sind.

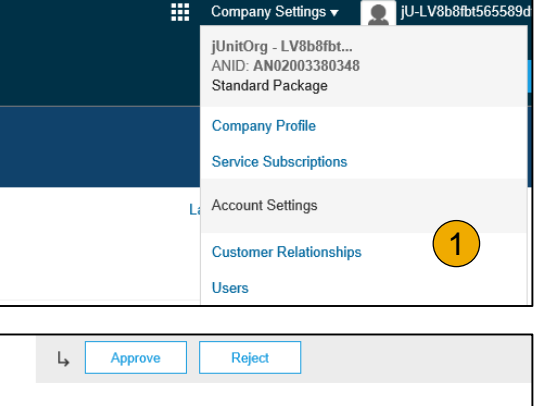

| Ly Approve Reject                       |          |
|-----------------------------------------|----------|
| Current                                 |          |
| Customer                                |          |
| il InitOrg - 5WQzy9VD565589b21009590920 | <b>2</b> |
|                                         | 2        |
| Ly Reject                               |          |

| Invoice Setup                                                                                                    |     |
|----------------------------------------------------------------------------------------------------|-----|
| (3)                                                                                                    |     |
| General Invoice Rules                                                                                                    |     |
| Allow suppliers to send invoices to this account.                                                                        | Yes |
| Ignore country-based invoice rules.                                                                                      | Yes |
| Allow suppliers to send invoices with service information. $$                                                            | No  |
| Allow suppliers to send invoice attachments.                                                                             | No  |
| Allow suppliers to send non-PO invoices. ①                                                                               | Yes |
| Allow suppliers to send invoices with a contract reference. $\hfill \begin{tabular}{lllllllllllllllllllllllllllllllllll$ | Yes |
| Require suppliers to create an order confirmation for the PO before creating an invoice. $\bigcirc$                      | No  |
|                                                                                                    |     |

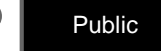

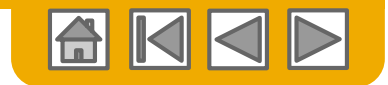

Arcelor/

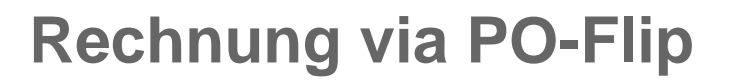

Um eine PO-Flip Rechnungen zu erstellen (oder eine Rechnung, die von einer Bestellung stammt, die Sie über Ariba Network erhalten haben):

- Wählen Sie auf dem Startbildschirm in Ihrem Ariba Network-Konto das Dropdown-Menü Erstellen und dann Rechnung bestellen aus.
- 2. Für PO-Rechnungen wählen Sie eine PO- Nummer.
- 3. Klicken Sie **Rechnung erstellen** und dann wählen Sie **Standardrechnung**.
- 4. Die Rechnung wird automatisch mit den Bestelldaten gefüllt. Füllen Sie alle mit einem Sternchen markierten Felder aus und fügen Sie ggf. die Steuer hinzu. Überprüfen Sie Ihre Rechnung auf der Überprüfungsseite auf Richtigkeit. Wenn keine Änderungen erforderlich sind, klicken Sie auf Senden, um die Rechnung an ArcelorMittal zu senden.

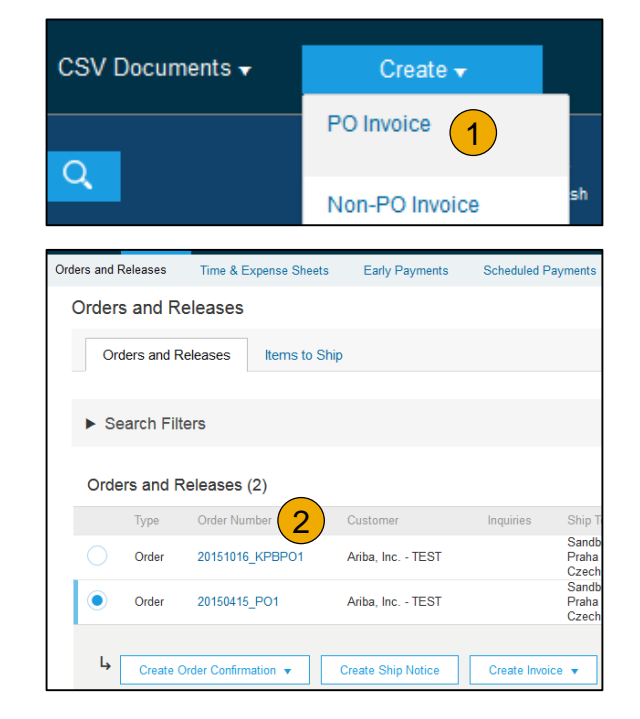

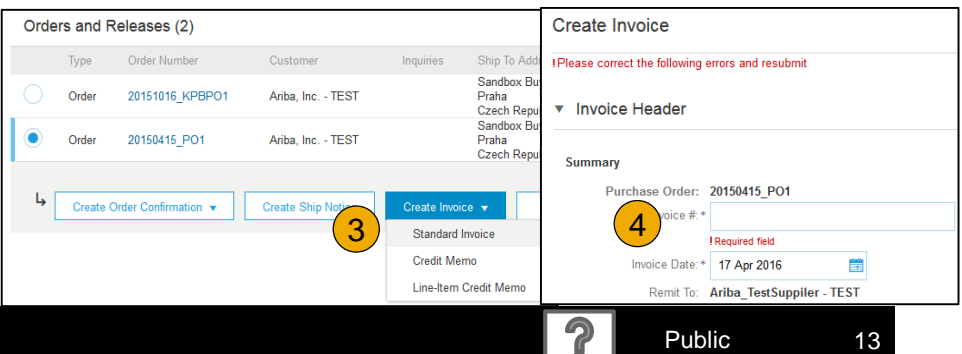

Kann Ihre Bestellung

nicht finden?

### Rechnung via PO-Flip Kopfzeile

- Geben Sie eine Rechnungsnummer ein, die Ihre eindeutige Nummer f
  ür die Rechnungsidentifikation ist. Das Rechnungsdatum wird automatisch ausgef
  üllt.
- 2. Wählen Sie aus der Dropdown-Liste die Option Überweisungsadresse aus, wenn Sie mehr als eine eingegeben haben.
- 3. Der Versand kann entweder auf Kopf- oder Zeilenebene eingegeben werden, indem das entsprechende Optionsfeld ausgewählt wird. Adressdetails können durch Klicken auf Adressen anzeigen / bearbeiten bearbeitet werden.

Wenn die Bestellung unterschiedliche Versandadressen enthält, wählen Sie Zeilenversand, um diese Adressen in jeder Rechnungszeile anzuzeigen.

 Sie können auch zusätzliche Header-Informationen hinzufügen, z. B. zusätzliche Kosten oder Gebühren (abhängig von den von ArcelorMittal definierten Parametern), Kommentare oder Anhänge.

Hinweis: Anhänge dürfen 40 MB nicht überschreiten.

© 2016 SAP SE or an SAP affiliate company. All rights reserved.

| Shipping 3<br>Header level shipping ① Line level shipping ① |                                    |                     |
|-------------------------------------------------------------|------------------------------------|---------------------|
| Ship From: (Giti YINDI IISI                                 | Ship To: F63 - Point de depot ELSA | View/Edit Addresses |
| REDENCON                                                    | France                             |                     |
| l ranz e                                                    | Deliver To:                        |                     |

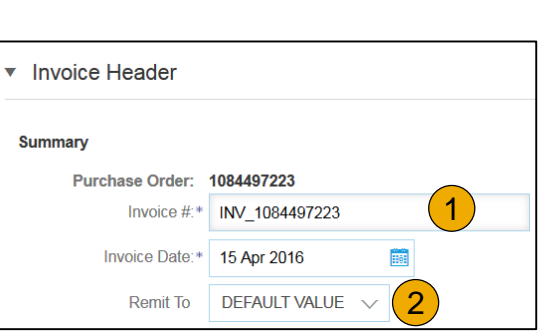

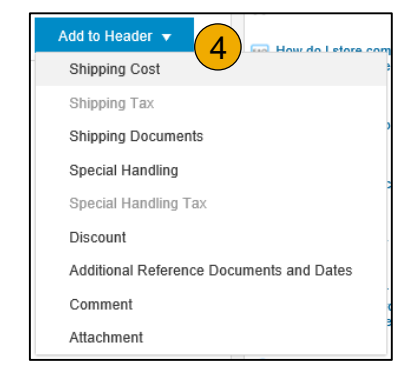

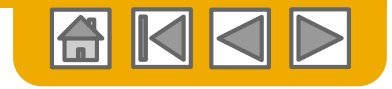

ArcelorM

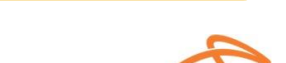

### **Rechnungen via PO-Flip** Kopfzeile – SES-Besonderheiten

ArcelorMittal

- Für rechnungsauftragsbezogene Rechnungen werden Sie aufgefordert, die Nummer des Leistungserfassungsblatts (SES) im Feld Kundenreferenz einzugeben.
- 2. Wenn Sie mehrere SES in Rechnung stellen, fügen Sie bitte Kopfkommentare hinzu und geben Sie alle Zahlen in das Feld Kommentare ein.

| Additional Fields      |     |
|------------------------|-----|
| Supplier Account ID #: |     |
| Customer Reference:    | 1 > |
| Supplier Reference:    |     |
| Payment Note:          |     |

| Comment                          | 2 |
|----------------------------------|---|
| Comments:                        |   |
| Default Invoice Comment<br>Text: |   |

ArcelorMi

# Rechnung via PO-Flip

#### Kopfzeile – Umsatzsteuer und kommerzielle Details

. Wenn Ihr Profil nicht vollständig eingerichtet ist, geben Sie Ihre fehlende Umsatzsteuer- und Handelsdetails ein. Die Umsatzsteuer-Identifikationsnummer des Kunden wird aus der Bestellung übernommen.

| Supplier VAT                        |    | Customer VAT                  |              |  |
|-------------------------------------|----|-------------------------------|--------------|--|
| Supplier VAT/Tax ID:*               |    | Customer VAT/Tax ID:*         | BE0400106291 |  |
| Supplier Commercial*<br>Identifier: |    | Supplier Legal Form:*         |              |  |
| Supplier Commercial<br>Credentials: |    | Supplier Company*<br>Capital: |              |  |
|                                     | 11 |                               |              |  |

- Wenn Sie die fehlenden Informationen nicht jedes Mal manuell eingeben möchten, wenn Sie eine Rechnung erstellen, pflegen Sie die Daten auf der Registerkarte "Geschäft" des Unternehmensprofils:
  - Geschäftsinformationen
  - Finanzinformation
  - Steuerinformation

| Company          | Profile       |                            |                    |                      |
|------------------|---------------|----------------------------|--------------------|----------------------|
| Basic (3)        | Business (2)  | Marketing (3) Contacts     | Certifications (1) | Additional Documents |
| * Indicates a re | equired field |                            |                    |                      |
| Business         | Information   |                            |                    |                      |
| *                | 2             | Year Founded:              |                    | and the second       |
|                  |               | Commercial Register Court: |                    |                      |
| Financial        | Information   |                            |                    |                      |
|                  |               | Supplier Legal Form:       | Corporation        | v                    |
|                  |               | Penalty Information:       |                    |                      |
|                  |               | and the second second      |                    | and a few des        |
|                  |               | D-U-N-S® Number:           |                    |                      |
|                  |               | Global Location Number:    |                    |                      |
| Tax Inform       | mation        |                            |                    |                      |
|                  |               | Tax Classification:        | (no value)         | ×                    |
|                  |               | Taxation Type:             | (no value) 🗸       | r                    |

Hinweis: Einzelheiten zu den Finanzinformationen finden Sie

in Folie 17 des Dokuments ArcelorMittal\_Master\_Guide\_DE-Account\_Setup.

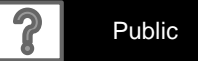

### Rechnung via PO-Flip Linienartikel

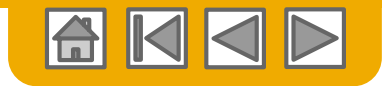

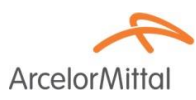

Der Abschnitt Linienartikel zeigt die Linienartikel aus der Bestellung.

Hinweis: Um eine Reihe von Bestellpositionen von der aktuellen Rechnung auszuschließen,

- 1. Klicken Sie auf den grünen Schieberegler der Werbebuchung, um diese von der Rechnung auszuschließen, wenn die Werbebuchung nicht in Rechnung gestellt werden soll
- 2. ODER aktivieren Sie das Kontrollkästchen links neben dem Artikel und klicken Sie auf "Löschen", um die Belegposition aus der Rechnung zu entfernen. Sie können später eine weitere Rechnung erstellen, um diesen Artikel in Rechnung zu stellen.
- 3. Oben im Abschnitt befindet sich ein **Schnellzugriffsmenü**. Wählen Sie die entsprechenden Informationen aus, die Sie zu allen eingeschlossenen Zeilen hinzufügen möchten, und klicken Sie auf **Zu** eingeschlossenen Zeilen hinzufügen.
- 4. Ähnliche Optionen können zu ausgewählten Zeilen mit der Schaltfläche Linie Artikel Aktionen hinzugefügt werden.
- 5. Hinweis: Für den Umsatzsteuersatz (Pflichtfeld), stellt ArcelorMittal eine Dropdown-Liste mit den Sätzen für Ihr Land zur Verfügung.

| Line    | e Items         |           |                         |                      |                   |                                          |                  |          |      | 1 Line Items, 1 Included | I, 0 Previously Fully Invoiced |        | Taxes      |
|---------|-----------------|-----------|-------------------------|----------------------|-------------------|------------------------------------------|------------------|----------|------|--------------------------|--------------------------------|--------|------------|
| JInsert | Line Item Optio | ons       |                         |                      |                   |                                          |                  |          |      |                          |                                |        | axes       |
|         |                 | Tax Cate  | gory: VAT               |                      | Shippir           | ig Documents                             | Special Handling | Discount |      |                          | Add to Included Lines          |        | 20% VAT    |
|         | No 1 Ir         | nclude    | Туре                    | Part#                | Des               | cription                                 | Customer Part #  | Quantity | Unit | Unit Price               | Subtotal                       |        | 10.6% VAT  |
|         | 10              | •         | MATERIAL                |                      | Let /             | AL I                                     |                  | 0.1      | C62  | 100,000.00 EUR           | 10,000.00 EUR                  |        | 19.070 VA1 |
| 2       | Pricing Detai   | ils       | Price U<br>Unit Convers | Jnit: C62<br>iion: 1 |                   | Price Unit Quantity: 1.0<br>Description: |                  |          |      |                          |                                |        | 10% VAT    |
| -       | Тах             |           |                         |                      |                   |                                          |                  |          |      |                          |                                |        | 5.5% VAT   |
|         | Additional Fi   | ields     | Intrastat co            | ide:                 | Ŧ                 |                                          |                  |          |      |                          |                                |        | 0% VAT     |
| 4       | Line Item Act   | tions 🔻   | Delete R                | eset Tax from PO     |                   |                                          |                  |          |      |                          |                                |        | Other Tax  |
| © 201   | 6 SAP SI        | E or an S | SAP affiliate           | e company. Al        | l rights reserved |                                          |                  |          |      |                          | 2                              | Public | 17         |

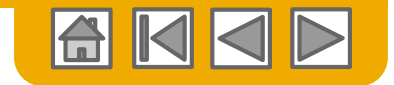

### Rechnungen via PO-Flip Linienartikel

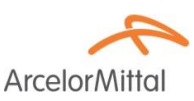

- Überprüfen oder aktualisieren Sie die Menge f
  ür jede in Rechnung zu stellende Position. Hinweis: Die Preisabweichung vom Bestellpreis muss mithilfe der Bestellbest
  ätigungsfunktion behoben werden, damit ArcelorMittal vor der Rechnungsstellung aufgefordert wird, den Bestellpreis zu aktualisieren.
- 2. Wenn Sie eine Menge eingeben, die die Bestellmenge überschreitet, erhalten Sie einen Fehler.

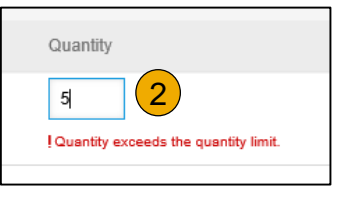

- 3. Die Details zur Umsatzsteuer werden unter den Preisangaben angezeigt. Der Steuerbetrag wird automatisch auf Basis des zu versteuernden Betrags berechnet.
- Aktualisieren Sie das Lieferdatum, damit es mit dem effektiven Lieferdatum der jeweiligen Zeile übereinstimmt. Diese Informationen werden aus Gründen der Steuermeldung verwendet.
- 5. Aktualisieren oder Geben Sie den entsprechenden Intrastat-Code ein.

| Line     | Items       |             |             |                            |             |           |                    |                                        |               | 1 Line Items, 1 Included | , 0 Previously Fully Invoiced |
|----------|-------------|-------------|-------------|----------------------------|-------------|-----------|--------------------|----------------------------------------|---------------|--------------------------|-------------------------------|
| Insert L | Line Item ( | Dptions     | : Category: | 20% VAT                    |             | ~         | Shipping Documents | Special Handling Di                    | iscount       |                          | Add to Included Lines         |
|          | No.         | Include     | Туре        | Par                        | t#          |           | Description        | Customer Part # Qua                    | ntity Unit    | Unit Price               | Subtotal                      |
|          | 10          | ۲           | MATERIAL    |                            |             |           | Te TACI            |                                        | C62           | 100,000.00 EUR           | 10,000.00 EUR                 |
|          | Pricing     | Details     | Unit C      | Price Unit:<br>conversion: | C62<br>1    |           |                    | Price Unit Quantity: 1<br>Description: | .0            |                          |                               |
|          | Тах         |             |             | Category: *                | 20% VAT     |           | $\checkmark$       | Taxable Amount:                        | 10,000.00 EUR |                          | Remove                        |
|          |             |             |             | Location:                  |             |           | 7                  | Rate(%):                               | 20            |                          |                               |
|          |             |             | D           | escription:                |             |           |                    | Tax Amount:                            | 2,000.00 EUR  | (3)                      |                               |
|          |             |             |             | Regime:                    |             |           | $\sim$             | Exempt Detail:                         | (no value) 🗸  |                          |                               |
|          |             |             | Date Of Pre | -Payment:                  |             | <u>83</u> |                    | Date Of Supply:*                       | 13 Dec 2017   | <b>4</b>                 |                               |
|          |             |             | Law F       | Reference:                 |             |           |                    | Triangular T                           | ransaction    |                          |                               |
|          | Additior    | al Fields   | Intra       | astat code:                |             | 5         | F                  |                                        |               |                          |                               |
| ь<br>[   | Line Ite    | n Actions 🔻 | Delete      | Reset                      | Tax from PO |           |                    |                                        |               |                          |                               |

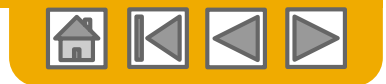

### **Rechnung via PO-Flip** Linienartikel – Umsatzsteuersatz 0 %

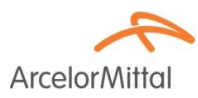

- 1. Wenn Sie eine Umsatzsteuer von 0 %eingeben, müssen Sie Folgendes tun
- 2. Definieren Sie die Details der Befreiung (Nullsatz oder Befreiung).
- 3. Geben Sie eine Beschreibung ein (45 Zeichen)
- 4. Geben Sie den Rechtsartikel an, der sich auf diese Umsatzsteuerbefreiung bezieht.

| Tax | Category:*                           | 0% VAT | / | Taxable Amount:  | 4,000.00 EUR                       |
|-----|--------------------------------------|--------|---|------------------|------------------------------------|
|     | Location:                            | j      | L | Rate(%):         | • 1                                |
|     | Description:                         |        | 3 | Tax Amount:      | 0.00 EUR                           |
|     | Regime:                              | ``     |   | Exempt Detail:   | Zero Rated 🗸                       |
| Da  | te Of Pre-Payment:<br>Law Reference: | Ē      | 4 | Date Of Supply:* | (no value)<br>Zero Rated<br>Exempt |

#### zum Beispiel:

Auto Liquidation - Article 196 Directive 2006/112/CE VAT due by the client if no exemption applies - Article 283-2 du CGI - TVA due par le preneur. Services acquired by the client for its business activity - Article 44 Directive 2006/112/CE

BTW medecontractant, werken aan onroerende staat volgens art. 19 par. 2 van Belgische BTW wetboek art. 20 nr 1 van KB 29/12/92. BTW verlegd.

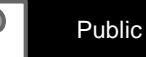

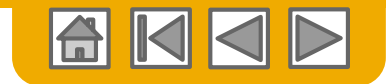

# Rechnung via PO-Flip

Linienartikel – Kommentar

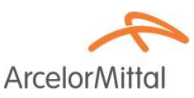

- 1. Um Kommentare zu den Linienartikeln hinzuzufügen, wählen Sie Linie Artikel aus und klicken Sie dann auf Linie Artikeln Aktionen> Hinzufügen> Kommentare.
- 2. Bei der Aktualisierung oder Aktualisierung wird das Kommentarfeld angezeigt. Geben Sie in dieses Feld die entsprechenden Kommentare ein.
- 3. Wenn Sie fertig sind, klicken Sie auf Weiter, um zur Überprüfungsseite zu gelangen.

| Ļ                   | Line Item Actions 🔻 | Delete Add 🔻                                                                          |        |                 |                               |
|---------------------|---------------------|---------------------------------------------------------------------------------------|--------|-----------------|-------------------------------|
|                     | Edit                |                                                                                       |        |                 |                               |
| Turn on<br>Hide/Shi | Add                 |                                                                                       | 2      |                 | 3                             |
|                     | Shipping Documents  |                                                                                       |        |                 |                               |
|                     | Special Handling    |                                                                                       | Update | Save E          | ixit Next                     |
|                     | Pricing Details     |                                                                                       |        |                 |                               |
|                     | Discount            |                                                                                       |        |                 |                               |
|                     | Allowance           |                                                                                       |        |                 |                               |
| SAP                 | Charge              |                                                                                       |        |                 |                               |
| Klaus P<br>Data Po  | Comments 1          | st visited 15 Apr 2016 1:00:27 AM Ariba_TestSuppiler - TEST AN01039429698-T<br>of Use |        | © 1996–2016 Ari | ba, Inc. All rights reserved. |
|                     | Attachment          |                                                                                       |        |                 |                               |

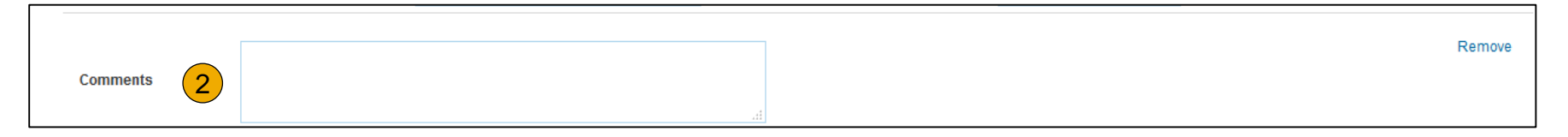

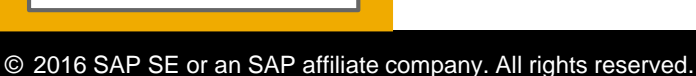

Probleme?

20

#### © 2016 SAP SE or an SAP affiliate company. All rights reserved.

- Wählen Sie **Postausgang** im Navigationsmenü.
- 2. Wählen Sie Rechnung ohne Rechnung erstellen.
- 3. Wählen Sie ArcelorMittal Europe aus dem Dropdown-Menü.
- Wählen Sie Standardrechnung. 4.

#### Weiter klicken.

Bestellung:

Diese Funktionalität steht nicht allen Lieferanten von ArcelorMittal zur Verfügung

#### Rechnung ohne Bestellung

Die als Nicht-PO-Rechnung bezeichnete

dass Lieferanten ERS oder per E-Mail

So erstellen Sie eine Rechnung ohne

erhaltene Versanddokumente in

Rechnung stellen können.

Funktionalität zielt hauptsächlich darauf ab,

Ariba Network

| HOME     | INBOX            | оитвох           | CATAL     | OGS REP      | ORTS    |        |                  |          |            |             |  |  |  |
|----------|------------------|------------------|-----------|--------------|---------|--------|------------------|----------|------------|-------------|--|--|--|
| Invoices | Order Cor        | ifirm 1          | Ship Noti | ces Drafts   | i.      |        |                  |          |            |             |  |  |  |
| Invoic   | Invoices         |                  |           |              |         |        |                  |          |            |             |  |  |  |
| ► Se     | ► Search Filters |                  |           |              |         |        |                  |          |            |             |  |  |  |
| Invo     | Invoices (1)     |                  |           |              |         |        |                  |          |            |             |  |  |  |
|          |                  | Invoice #        | Cus       | stomer       | Referen | ce     | Submit Method    | Origin   | Source Doc | Date        |  |  |  |
|          |                  | INV_20150415     | Arit      | oa, Inc TEST | 201504  | 15_PO1 | Online           | Supplier | Order      | 15 Apr 2016 |  |  |  |
| Ļ        | Create Lir       | e-Item Credit Me | emo       | Edit         | Сор     | y      | Create Non-PO In | voice 2  |            |             |  |  |  |

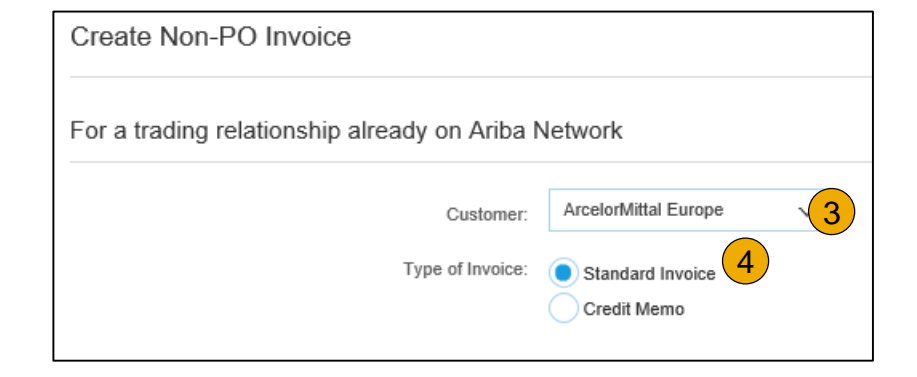

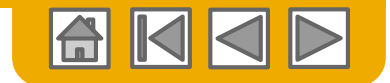

ArcelorMitto

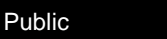

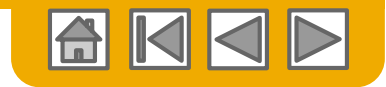

ArcelorM

### Nicht-PO-Rechnungen Kopfzeile

#### . Wählen Sie die entsprechende Überweisungsadresse aus.

**Hinweis:** ArcelorMittal muss über alle neuen Überweisungsdetails informiert werden, um die zugehörigen Stammdaten in SAP einzurichten.

| ▼ Invoice Header                          |                                                                                                    |                                                                        |                                              | * Indicates required field | Add to Header 🔻     |
|-------------------------------------------|----------------------------------------------------------------------------------------------------|------------------------------------------------------------------------|----------------------------------------------|----------------------------|---------------------|
| Summary Invoice #: Invoice Date: Remit To | 1           20 Dec 2017           MITER PECENT SS ▼                                                                 | Subtotal:<br>Total Tao:<br>Total Amount without<br>Tao:<br>Amount Due: | 0.00 EUR<br>0.00 EUR<br>0.00 EUR<br>0.00 EUR |                            | View/Edit Addresses |
| Choose Address<br>Bill To:                | F-109-21N<br>Centually<br>000 V<br>Default Value - select appropriate entry<br>from disposem list<br>United Kingdom |                                                                        |                                              |                            |                     |
| Order Information                         |                                                                                                    |                                                                        |                                              |                            |                     |
| Customer Order #:                         |                                                                                                    | Contract Number:                                                       | 7                                            |                            |                     |
| Sales Order #.                            |                                                                                                    | Sales Order Date:                                                      |                                              |                            |                     |

2. Ariba legt die Rechnung standardmäßig auf den ersten Eintrag in der Liste fest. ArcelorMittal hat jedoch verschiedene Entitäten, die unter derselben ANID Transaktionen tätigen.

3

**3**. Wählen Sie aus der Dropdown-Liste die richtige "**Bill to**" **-ID** aus.

| Choose Address    | 000  | $\mathbf{\vee}$ |
|-------------------|------|-----------------|
| Bill To:          | 000  | -               |
|                   | 348  | n               |
|                   | 3B5  | m               |
|                   | 731  |                 |
| Information       | A998 |                 |
| Customer Order #: | V436 |                 |

| Adress-ID | Entität                    |
|-----------|----------------------------|
| 348       | ArcelorMittal Dudelange    |
| 3B5       | AM Atlantique et Lorraine  |
| 731       | ARCELORMITTAL BELGIUM NV   |
| A998      | ARCELORMITTAL POLAND S.A.  |
| V436      | ArcelorMittal Méditerranée |

4. Sie können entsprechende Angaben in den Feldern der Bestellinformationen machen.

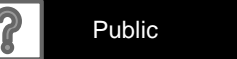

### Nicht-PO-Rechnungen Kopfzeile – RVR- und Sendungsdokumente

- Lieferanten, die RVR- und / oder Konsignationsdokumente per E-Mail erhalten, MÜSSEN die Dokumentnummer in Kundenauftrags-Nr. Im Abschnitt Order Information Bestellinformationen angeben, um eine reibungslose 1 Customer Order #: Rechnungsverarbeitung zu gewährleisten. Sales Order #
- 2. Die Belegnummer des **RVR** beginnt mit **51** und ist hier zu finden

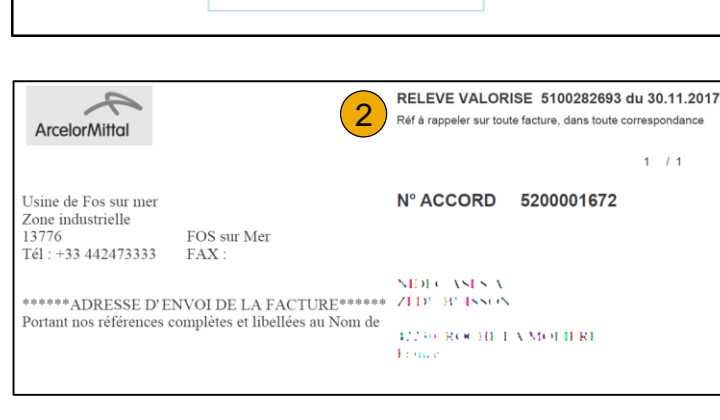

3. Die **Sendungsbelegnummer** beginnt mit **30** und ist hier zu finden

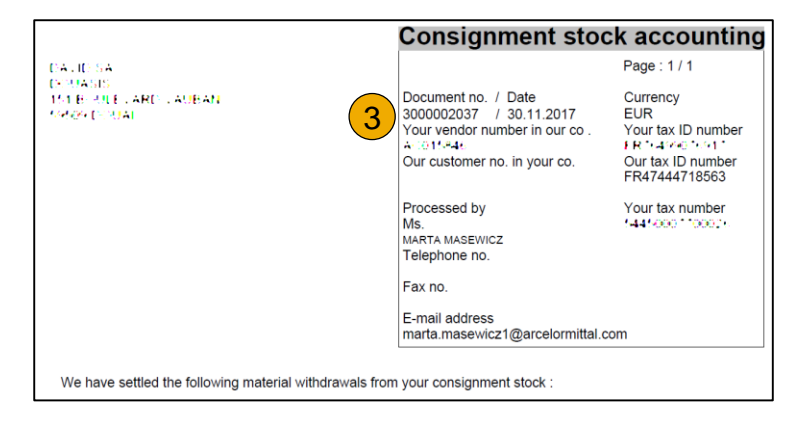

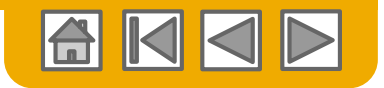

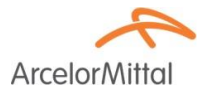

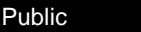

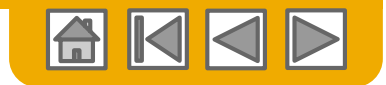

### **Nicht-PO-Rechnungen** Versand von und Versand an Adressen

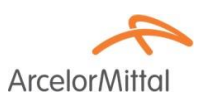

- 1. Die Versandadresse von Adressdaten werden standardmäßig aus Ihrem Firmenprofil übernommen.
- Die Lieferadressen werden standardmäßig von ArcelorMittal Ariba Network ID angegeben und beziehen sich auf die Adresse des Hauptsitzes in Luxemburg.
- Pflegen Sie beide Adressen, indem Sie auf Adressen anzeigen / bearbeiten klicken.
   Sie müssen beides auf effektive Adressen aufrechterhalten, damit ArcelorMittal korrekt an die Behörden gemeldet werden kann und die entsprechenden MwSt-Codes automatisch definiert werden.

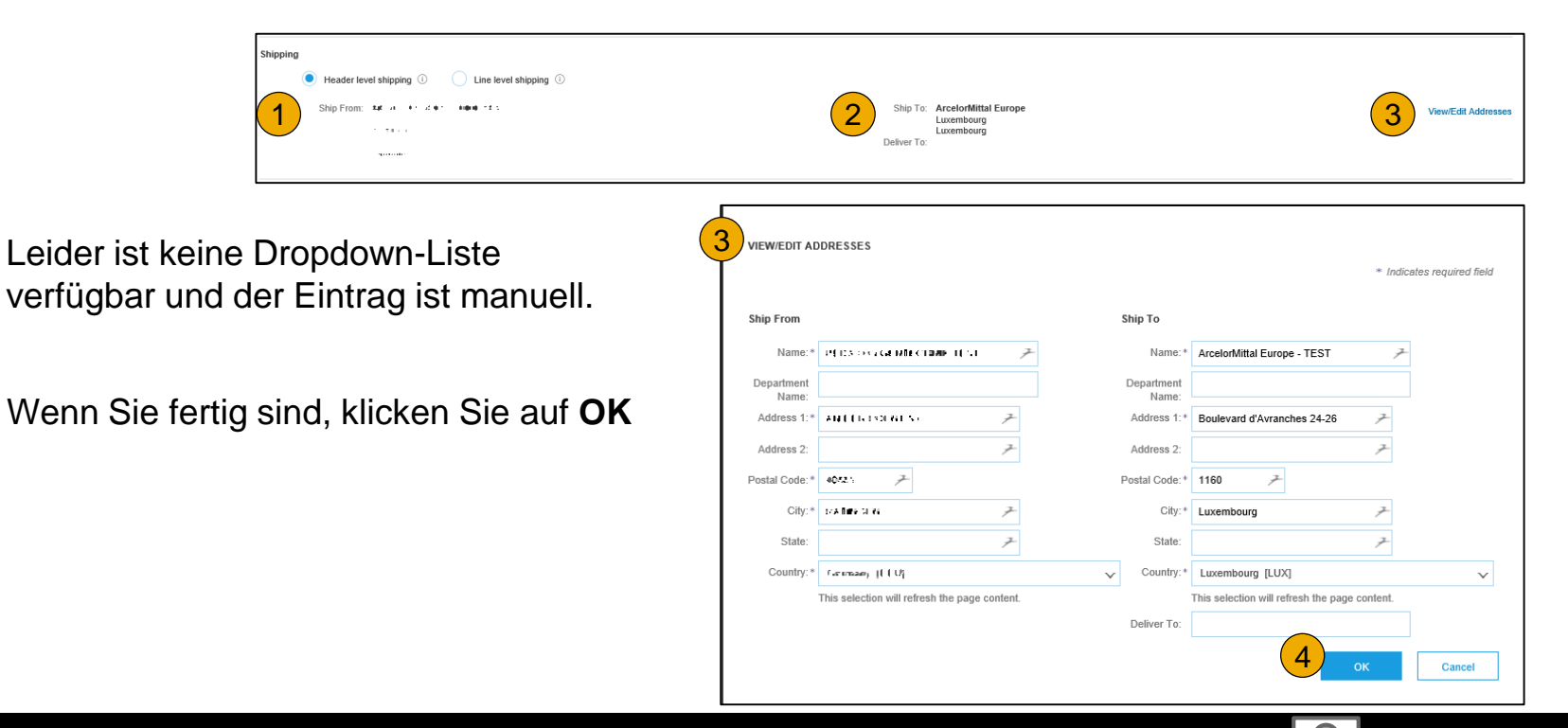

Public

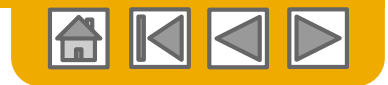

ArcelorMi

### Nicht-PO-Rechnungen Kopfzeile – Zahlungsbedingungen

- Zahlungsbedingungen sind obligatorisch, obwohl der entsprechende Abschnitt nicht standardmäßig angezeigt wird. Um den Abschnitt anzuzeigen, wählen Sie Zahlungsbedingung aus der Dropdown-Liste Zum Kopf hinzufügen. Es befindet sich im Versandbereich.
- 2. Geben Sie die Anzahl der Tage ein, nach denen die Rechnung bezahlt werden muss.
- 3. Sie können ggf. eine Beschreibung eingeben.
- Verwenden Sie dieses Feld f
  ür Rabatt- oder Strafzeitwerte. Geben Sie einen positiven Wert f
  ür die Rabattdauer oder einen negativen Wert f
  ür die Strafzeit ein.
- 5. Wenn Sie mehrere Rabatt- / Strafbedingungen haben, können Sie zusätzliche Zeilen hinzufügen

| * 1 | ndicates required field Add to Header 🔻  |
|-----|------------------------------------------|
|     | Shipping Cost                            |
|     | Shipping Documents                       |
| R   | Special Handling                         |
| R   | Discount                                 |
| R   | Allowance                                |
|     | Charge                                   |
|     | Payment Term                             |
|     | Additional Reference Documents and Dates |
|     | Comment                                  |
|     | Attachment                               |
| _   |                                          |

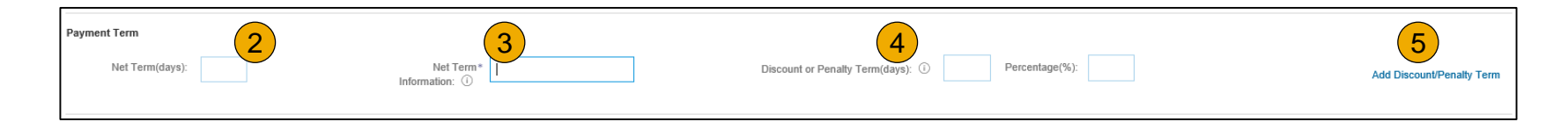

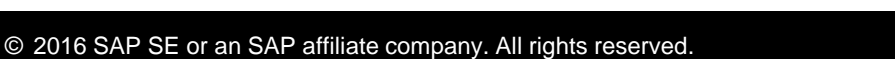

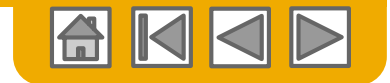

### Nicht-PO-Rechnungen Kopfzeile – weitere Felder

ArcelorMittal

- Überprüfen und pflegen Sie Ihre Adressen ggf., indem Sie auf die entsprechenden Adressen anzeigen / bearbeiten klicken. Gemäß den Angaben von Versandadresse werden Angaben zu Lieferanten und Rechnungadresse aus Ihrem Unternehmensprofil vorgegeben.
- Wählen Sie für die Adresse "Verkauft an" eine Entität aus der Dropdown-Liste von ArcelorMittal aus. Hinweis: Verkauft an und Rechnung an sollten identisch sein.

| Additional Fields                   |                                       |                            |             |                |                |                                  |
|-------------------------------------|---------------------------------------|----------------------------|-------------|----------------|----------------|----------------------------------|
| Supplier Account ID #:              |                                       | 4 Service Start Date:      |             |                |                |                                  |
| Customer Reference:                 | 7                                     | Service End Date:          |             |                |                |                                  |
| Supplier Reference:                 |                                       |                            |             |                |                |                                  |
| Payment Note:                       |                                       |                            |             | $\overline{2}$ |                |                                  |
| Supplier:                           | 24 H F 29 F 800 F5 5                  | Choose Address             | No value 🌶  |                |                | View/Edit Addresses              |
|                                     | 1. TE                                 | Customer:                  |             |                |                |                                  |
|                                     |                                       | Email:                     | ,           | 7              |                |                                  |
| Bill From:                          | AR 21 - 11 201 - 1000 121             |                            |             |                |                | View/Edit Addresses              |
|                                     | 5 Miles                               |                            |             |                |                |                                  |
|                                     |                                       |                            |             |                |                |                                  |
| Tax paid through a Ta               | ax Representative                     |                            |             |                |                |                                  |
| Supplier VAT                        |                                       | Customer VAT               | 3           |                |                |                                  |
| Supplier VAT/Tax ID: *              | DE 1216-12365                         | Customer VAT/Tax ID: *     |             |                |                |                                  |
| Supplier Commercial<br>Identifier:  | (here is finded                       | Supplier Legal Form: *     | grai h      |                |                |                                  |
| Supplier Commercial<br>Credentials: |                                       |                            |             |                |                |                                  |
| <u></u>                             |                                       |                            |             |                | Choose Address | AM Atlantique et Lorraine $\not$ |
|                                     |                                       |                            |             |                | Customer:      | AM Atlantique et Lorraine        |
| ie Umsatzs                          | teuer-ID des                          | Kunden wird automatisch    | von der     |                |                | ArcelorMittal Dudelange          |
|                                     | · · · · · · · · · · · · · · · · · · · | due e e e e e e e C'Alle   |             |                | Email:         | ArcelorMittal Méditerranée       |
| usgewaniter                         | n verkautten A                        | dresse ausgefullt.         |             |                |                | ARCELORMITTAL POLAND S.A.        |
|                                     |                                       |                            |             |                |                | Search more                      |
| ei Dienstlei                        | i <b>stungen</b> köni                 | nen Sie das Start- und End | ddatum eing | eben,          |                |                                  |
| <i></i>                             |                                       |                            |             | - Cu           | ustomer VAT    |                                  |

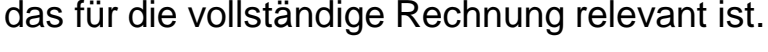

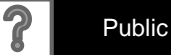

mer VAT/Tax ID:\* FR47444718563

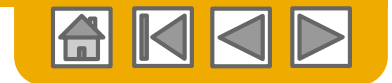

### Nicht-PO-Rechnungen Linienartikel

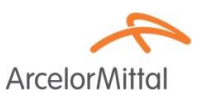

1. Verwenden Sie die Dropdown-Liste unter **Hinzufügen**, um aus **Material** oder **Service** auszuwählen, um Details zu den in Rechnung gestellten Artikeln hinzuzufügen.

| Line Items              |                 |       |        |             |                 |          |      |      | 0 L    | ine Items, 0 Inclu | uded, 0 Previous | sly Fully Invoiced |
|-------------------------|-----------------|-------|--------|-------------|-----------------|----------|------|------|--------|--------------------|------------------|--------------------|
| Insert Line Item Option | 8 Tax Category: |       |        | ✓ Discount  |                 |          |      |      |        |                    | Add to I         | ncluded Lines      |
| No.                     | Include         | Туре  | Part # | Description | Customer Part # | Quantity | Unit | Unit |        | Unit Price         | Suk              | ototal             |
|                         |                 |       |        |             | No item seler   | cted     |      |      |        |                    |                  |                    |
| Line Item Action        | ns v Delete     | Add • |        |             |                 |          |      |      |        |                    |                  |                    |
|                         |                 |       |        |             |                 |          |      |      |        |                    |                  |                    |
|                         |                 |       |        |             |                 |          |      |      | Update | Save               | Exit             | Next               |

2. Vergewissern Sie sich, dass Sie **vollständige Angaben** (bis hin zum internen Code) der angebotenen Artikel oder Services bereitstellen.

| Line Items               |         |          |          |                    |                           |                |                | 2 Line Items, 2 Included, | 0 Previously Fully Invoiced |
|--------------------------|---------|----------|----------|--------------------|---------------------------|----------------|----------------|---------------------------|-----------------------------|
| Insert Line Item Options | Tax C   | ategory: |          | Shipping Documents | Special Handling Discount |                |                |                           | Add to Included Lines       |
| No.                      | Include | Туре     | Part #   | Description        | Customer Part #           | Quantity       | Unit           | Unit Price                | Subtotal                    |
| 7                        | ۲       | MATERIAL |          |                    |                           |                |                |                           | 0.00 EUR                    |
| ! Required field         |         |          |          | Required Field     |                           | Required field | Required field | ! Required field          |                             |
| Тах                      |         |          |          |                    |                           |                |                |                           |                             |
| Additional Field         | s       | Intrasta | at code: | 7                  |                           |                |                |                           |                             |

3. Beziehen Sie sich für die **RVR** und die **Sendung auf die Angaben**, die in den per E-Mail erhaltenen Dokumenten angegeben sind, oder geben Sie in einer Zeile ein, um den Gesamtbetrag des Dokuments anzugeben.

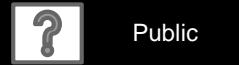

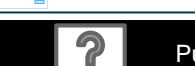

#### Nicht-PO-Rechnungen Linienartikel – Serviceartikelmerkmale

- Wählen Sie im Dropdown-Menü Hinzufügen die Option Allgemeiner Dienst hinzufügen ODER Arbeitsdienst hinzufügen, und geben Sie die erwarteten Details ein.
- 2. Allgemeine Serviceleitungen erfragen nach begrenzten Details, einschließlich Start- und Enddatum des Service.
- 3. Die Arbeitsdienstleitungen enthalten zusätzliche Felder, einschließlich Preise, Bedingungen und Informationen zum Auftragnehmer.

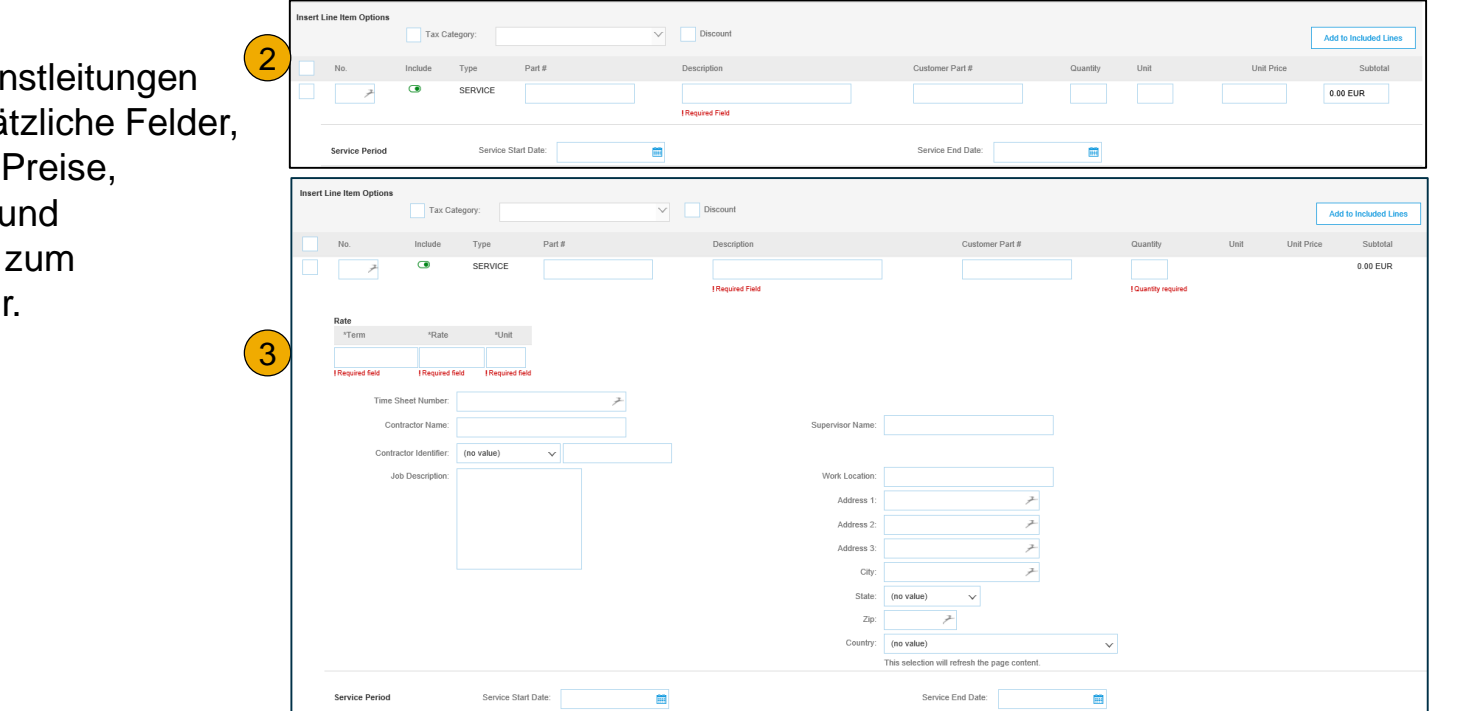

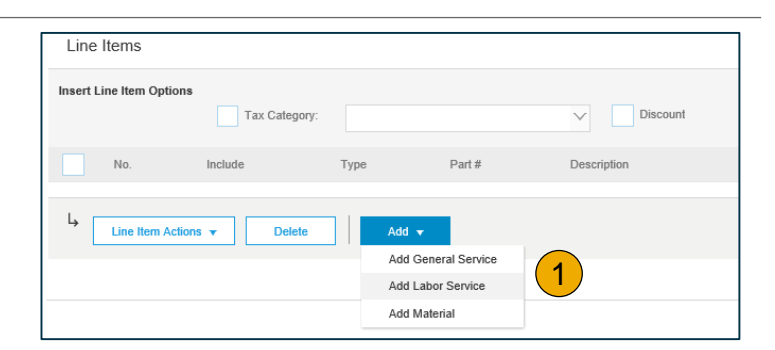

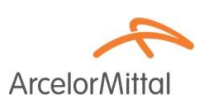

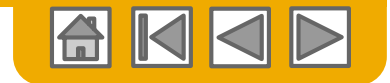

# Nicht-PO-Rechnungen

Linienartikel

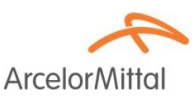

Weitere Steuer, Versand, Kommentare,....

- 1. Entweder von der Schnellzugriffsleiste aus
- 2. Oder die Werbebuchungsaktionen, nachdem Sie die entsprechenden Zeilen ausgewählt haben
- 3. Klicken Sie auf Weiter, um zur Überprüfungsseite zu gelangen.

| Line     | Items                    |         |             |        |                                   |           |                 |          |        | 1 Line Items, | 1 Included, | ) Previously Fully Invoiced |
|----------|--------------------------|---------|-------------|--------|-----------------------------------|-----------|-----------------|----------|--------|---------------|-------------|-----------------------------|
| insert i | Line Item Options        | Tax C   | Category:   |        | Shipping Documents Special Handli | ng Discou | unt             |          |        |               | [           | Add to Included Lines       |
|          | No.                      | Include | Туре        | Part # | Description                       |           | Customer Part # | Quantity | Unit   |               | Unit Price  | Subtotal                    |
|          | 1 🎤                      | ۲       | MATERIAL    |        | r - ample                         |           | e rample        | 10       | C62    | 1             | 0.00 EUR    | 100.00 EUR                  |
|          | Tax<br>Additional Fields |         | Intrastat d | code:  | 7                                 |           |                 |          |        |               |             |                             |
| Ļ        | Line Item Actions        | 2       | Delete      | Add 🔻  |                                   |           |                 |          |        |               |             |                             |
|          |                          |         |             |        |                                   |           |                 |          |        |               |             | 3                           |
|          |                          |         |             |        |                                   |           |                 |          | Update | Save          |             | Exit Next                   |

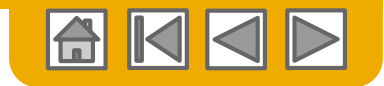

Submit

2

#### Rechnungen Adressen und Bankverbindung überprüfen

1. den

Ihrer

2.

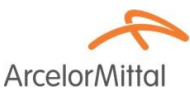

Exit

#### Create Invoice Previous Save Überprüfen Sie die Confirm and submit this document. It will be electronically signed according to the compliance map and your customer's invoice rules. This transaction qualifies as Domestic Trade. The document's originating country Richtigkeit von is: France. The document's destination country is: France If you want your invoices to be stored in the Ariba long term document archiving, you can subscribe to an archiving service. Note that you will also be able to archive old invoices once you subscribe to the archiving service. Standard Invoice verschiedenen 4,000.00 EUR Invoice Number : 6646103 Subtotal Adressen 800.00 EUR Invoice Date : Wednesday 27 Dec 2017 10:07 PM GMT+01:00 Total Tax : 4.000.00 EUR Original Purchase Order: 4000140213 Total Amount without Tax : 4.800.00 EUR Amount Due 1 REMIT TO: BILL TO: SUPPLIER: Bankverbindung 2.5 11 21 2014 0.11 AM Atlantique et Lorraine 1000 C 100 A 1 T 1 Proteil Action of Postal Address (ArcelorMittal Atlantique et Lorraine S.A): L'Instal Address lefact a life or 6 rue André Campra 2.4 DAME DOMAG Michiel Language 2 93200 Saint Denis TRACTOR AND A REPORT $I : \pi_{0} \to \pi$ France Lines in Address ID: 3B5 1 1 BILL FROM: CUSTOMER: WIRE PAYMENT TO BANK CONTRACTOR OFFICE AM Atlantique et Lorraine Banque (Control Astronom Postal Address: Account Name: L'any re gal mana or actor 6 rue André Campra Account Type: Le Mar 93200 Saint Denis Account ID: 1221455467452 SWIFT Code III. .... 1.120.00 France Address ID: 3B5 SHIPPING INFORMATION: SHIP FROM: 1 SHIP TO: 1 2 REPORTED IN MG Nº13 Postal Address Trodal Arbanica 24 COMPLEX 1822 AMAL-Site de Dunkergue Any SHOULDEDAT Rue du Comte Jean - Port 3031 59760 GRANDE SYNTHE Lis e FR Jours Ouvrés (LMMJV ) de 8h00:16h00 Rue du Comte Jean

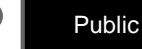

30

### Rechnungen

### Überprüfen, Speichern oder Senden der Rechnung

ArcelorM

Überprüfen Sie den Rest Ihrer Rechnung genau.

- 1. Wenn keine Änderungen erforderlich sind, klicken Sie auf **Senden**, um die Rechnung an ArcelorMittal zu senden.
- Wenn Änderungen erforderlich sind, klicken Sie auf Zurück, um zum vorherigen Bildschirm zurückzukehren und vor dem Senden Korrekturen vorzunehmen.
- 3. Alternativ können Sie Ihre Rechnung jederzeit während der Rechnungserstellung **speichern**, um später daran arbeiten zu können.

Sie können Rechnungsentwürfe bis zu 7 Tage aufbewahren.

 Sie können die Arbeit an der Rechnung fortsetzen, indem Sie sie auf Ihrer Startseite unter Postausgang> Entwürfe auswählen.

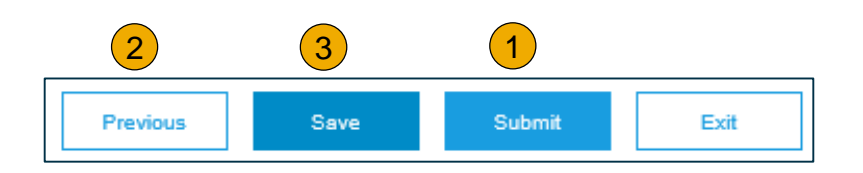

Create Invoice Invoice "8648103" is saved. The saved invoice will be kept until 3 Jan 2018.

(3)

| Ariba     | a Netw       | vork          |                       |                      |                         |                 |
|-----------|--------------|---------------|-----------------------|----------------------|-------------------------|-----------------|
| HOME      | INBOX        | ОИТВОХ        | CATALOGS              | REPORTS              |                         |                 |
| Invoices  | Order Con    | firmations    | Ship Notices          | Service Sheets       | Archived Invoices       | Drafts 4        |
| Drafts    |              |               |                       |                      |                         |                 |
| This page | displays doo | uments you sa | ved in draft state. 1 | You can edit them ar | d submit them, which re | moves them from |
| Invo      | bices        | Ship Notices  | Service Sh            | eets                 |                         |                 |
| Invoid    | ces          |               |                       |                      |                         |                 |
|           | Invoice #    |               | Customer              |                      | Re                      | ference         |
|           | 6646103      |               | ArcelorMittal Euro    | pe                   | 40                      | 00140213        |
| Ļ         | Edit         | Del           | ete                   |                      |                         |                 |

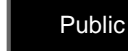

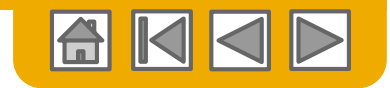

ArcelorMitt

# **Rechnung via CSV**

Vorlage herunterladen

- Greifen Sie auf die CSV-Dateivorlage von ArcelorMittal zu, indem Sie zu CSV-Dokumente gehen und unter Download die Option CSV-Vorlagen auswählen.
- 2. Wählen Sie die richtige Vorlage aus, indem Sie im Dropdown-Menü nach ArcelorMittal suchen und die entsprechende Rechnungsvorlage überprüfen
- Klicken Sie auf Download. Verwenden Sie einen CSV-Editor, um die Datei zu bearbeiten, und stellen Sie sicher, dass Sie alle erforderlichen Felder korrekt ausfüllen, bevor Sie den Upload durchführen.

Weitere Informationen finden Sie im CSV-Upload-Handbuch, das im Supplier Information Portal verfügbar ist.

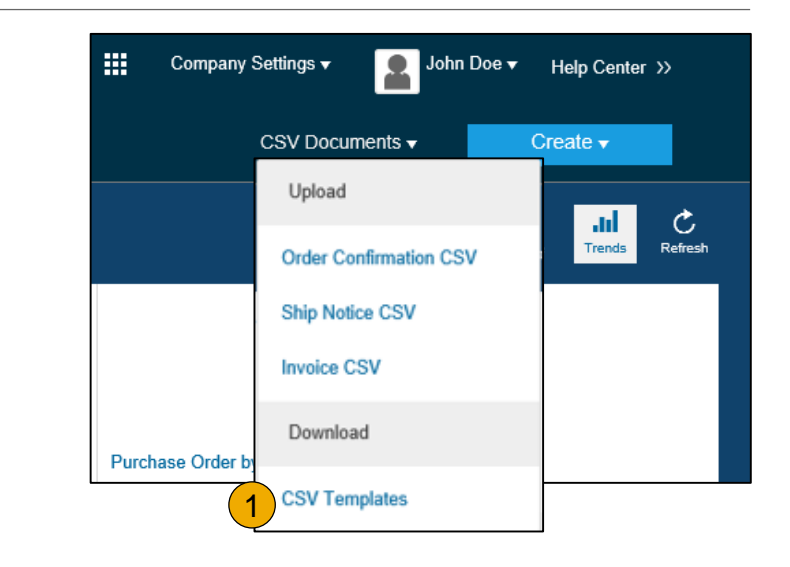

| Download CSV Templates Done                                                                                                    |
|----------------------------------------------------------------------------------------------------|
|                                                                                                    |
| If any of your customers use custom CSV templates, a Custom Templates section appears below. If so, select a customer from the pull-down menu, and then download the custom templates. Otherwise, download the standard templates. |
| Custom Templates<br>Custome:                                                                                                    |
| Document                                                                                                    |
| Invoice       Download                                                                                                    |
| Standard Templates                                                                                                    |
| Document 1                                                                                                    |
| Order Confirmation                                                                                                    |
| Ship Notice                                                                                                    |
| Download                                                                                                    |

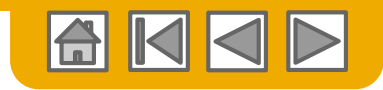

### **Rechnung via CSV** Upload einer abgeschlossenen CSV-Datei

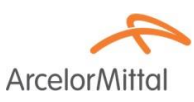

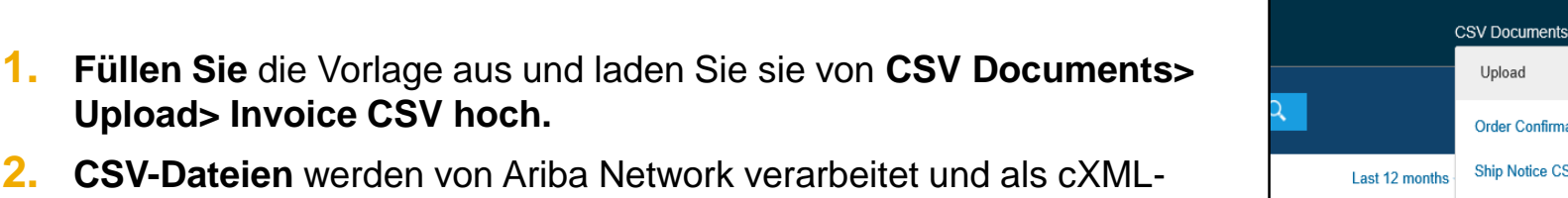

CSV-Dateien werden von Ariba Network verarbeitet und als cXML-Nachricht an den Kunden weitergeleitet.

|                | CSV Documents -        | Creat |
|----------------|------------------------|-------|
|                | Upload                 |       |
| 2              | Order Confirmation CSV | e     |
| Last 12 months | Ship Notice CSV        |       |
| 8              | Invoice CSV            |       |
|                | Download               |       |
|                | CSV Templates          |       |

Company Settings v

▦

| Import CSV Invoice                         |                        |        |  |
|--------------------------------------------|------------------------|--------|--|
| Customer:*<br>2<br>CSV invoice file path:* | Download CSV Templates | Browse |  |

Weitere Informationen finden Sie im CSV-Upload-Handbuch, das im Supplier Information Portal verfügbar ist.

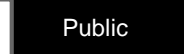

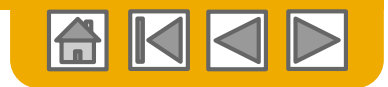

### Selbstabrechnung

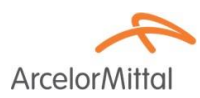

Möglicherweise hat ArcelorMittal mit Ihnen vereinbart, Ihnen Rechnungen zur Verfügung zu stellen, die auf der Basis der ausgewerteten Belegabrechnung (ERS) erstellt wurden. Sie können die entsprechenden Bestellungen nicht selbst in Rechnung stellen. Um diese Rechnungen zu finden,

- 1. Wählen Sie die Registerkarte Postausgang
- Wählen Sie in den Suchfiltern ArcelorMittal aus und ändern Sie schließlich den Datumsbereich.
- 3. Markieren Sie die **Option**, um kundenbasierte Rechnungen anzuzeigen.
- 4. Klicken Sie auf Suchen
- 5. Die relevanten Rechnungen werden im Ergebnisbereich angezeigt. Wählen Sie die Rechnung aus.

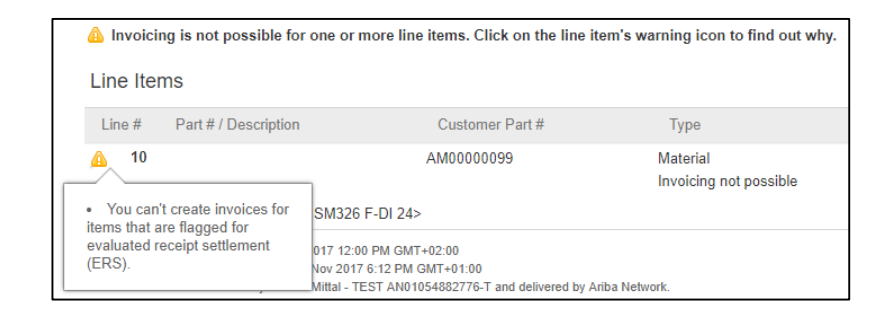

| HOME     | INBOX         |             | LOGS             | REPORTS         |                 |                  |          |                   |             |                         | CSV              | Documents 🗸    | Create <del>-</del> |
|----------|---------------|-------------|------------------|-----------------|-----------------|------------------|----------|-------------------|-------------|-------------------------|------------------|----------------|---------------------|
| Invoices | Order Confir  | mations     | Ship Notices     | Service Sheets  | Archived Invoic | es Drafts        |          |                   |             |                         |                  |                |                     |
| Invoid   | es            |             |                  |                 |                 |                  |          |                   |             |                         |                  |                |                     |
| ▼ S      | earch Filter  | s           |                  |                 |                 |                  |          |                   |             |                         |                  |                |                     |
|          | Customer:     | All Custo   | mers             | $\sim$          | Add more        |                  |          | Min. Amount:      |             |                         |                  |                |                     |
| In       | voice Number: |             |                  | (               | D               |                  |          | Max. Amount:      |             |                         |                  |                |                     |
|          | 2             | Partia      | I number 🔵 Exact | number          |                 |                  | External | Invoice Number:   |             |                         |                  |                |                     |
| Ċ        | order Number: |             |                  |                 | D               |                  |          | Status:           | All         | ~                       |                  |                |                     |
|          | Date Range:   | Last 7 da   | iys 🗸            |                 |                 |                  |          | 3                 | Show Only   | Invoices Submitted fro  | m the Customer's | System.        |                     |
| Suppl    | ar Reference: | 13 Nov 20   | 17 - 19 Nov 2017 |                 | Ð               |                  |          | 9                 | Show only   | Invoices with Invoice A | ddendums.        |                | $\frown$            |
| Cupp     | a randona.    |             |                  |                 |                 |                  |          |                   |             |                         |                  |                | (4)                 |
|          |               |             |                  |                 |                 |                  |          |                   | Nun         | nber of Results: 100    | 1                | ∽ Sei          | arch Reset          |
| Invo     | pices (1)     | 5           |                  |                 |                 |                  |          |                   |             |                         |                  |                | Π                   |
|          | Inv           | oice #      | Custo            | mer             | Reference S     | Submit Method    | Origin   | Source Doc        | Date        |                         | Amount           | Routing Status | Invoice Status      |
| 0        | 🔁 A9          | 987300000   | 002017 Arcelo    | r Mittal - TEST | 4000001987      | XML              | Customer | Order             | 13 Nov 2017 |                         | 9,163.25 EUR     | Sent           | Sent                |
| Ļ [      | Create Line-  | Item Credit | Memo             | dit             | Copy Cr         | eate Non-PO Invo | oice C   | reate Contract In | voice       |                         |                  |                |                     |

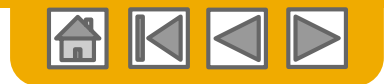

### **Gutschrift** mit Bezug auf eine PO

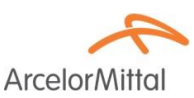

So erstellen Sie eine Gutschrift für eine gesamte Bestellung:

- 1. Wählen Sie die Registerkarte Posteingang.
- 2. Wählen Sie die **Bestellung** aus, die Sie **gutschreiben** möchten, indem Sie auf das Optionsfeld der Bestellung klicken.
- 3. Klicken Sie auf **Rechnung erstellen** und wählen Sie **Gutschrift** ODER wählen Sie **Gutschrift** aus dem Dropdown-Menü **Aktionen**.

| HOME       NEOX       OUTBOX       CATALOGS       ENABLEMENT TASKS       REPORTS       CSV Documents →       Oreale →         Inders and Releases       Time & Expense Sheets       Early Payments       Scheduled Payments       Remittances       Inquiries       Notifications       More→         Orders and Releases       Items to Ship <th>Ariba <mark>1</mark> wo</th> <th>rk</th> <th></th> <th></th> <th></th> <th></th> <th></th> <th>Company Settings</th> <th>John De</th> <th>oe ▼ Help C</th> <th>Center &gt;&gt;</th>                                                                                                    | Ariba <mark>1</mark> wo            | rk                |                    |                                                                 |                          |                      |                     | Company Settings | John De                       | oe ▼ Help C                 | Center >>                                  |
|----------------------------------------------------------------------------------------------------|------------------------------------|-------------------|--------------------|-----------------------------------------------------------------|--------------------------|----------------------|---------------------|------------------|-------------------------------|-----------------------------|--------------------------------------------|
| hdrers and Releases Items to Ship                                                                                                    | HOME INBOX                         | OUTBOX CATA       | alogs enablei      | MENT TASKS                                                      | REPORTS                  |                      |                     | CSV [            | Documents 🗸                   | Create                      | •                                          |
| Orders and Releases tems to Ship                                                                                                    | Orders and Releases T              | me & Expense Shee | ets Early Paymen   | ts Scheduled                                                    | Payments Rer             | nittances In         | quiries Notificat   | ions More        |                               |                             |                                            |
| Orders and Releases       Items to Ship         Image: ServicePot       SMO         Buyer       Pittsburgh, PA         Standard Invoice       Standard Invoice         Create Order Confirmation *       Create Ship Notice         Create Ship Notice       Create Service Sheet         Create Invoice *       Hide         Resend Failed Orders       Ship Notice         Create Confirmation *       Create Ship Notice         Create Invoice *       Hide         Invoice       Ship Notice         Create Memo       Ship Notice         Create Invoice       Ship Notice         Create Invoice       Treate Invoice         Create Memo       Ship Notice         Create Invoice       Treate Invoice         Creati Memo       Standard Invoice         Creati Memo       Standard Invoice         Creati Memo       Standard Invoice         Creati Memo       Standard Invoice         Creati Memo       Standard Invoice         Creati Memo       Standard Invoice         Creati Memo       Standard Invoice         Creati Memo       Standard Invoice         Creati Memo       Standard Invoice                                                                                                    | Orders and Releas                  | es                |                    |                                                                 |                          |                      |                     |                  |                               |                             |                                            |
| ► Search Filters          Orders and Releases (1)       Type       Order Number       Customer       Inquiries       Ship To Address       Amount       Date       Order Status       Settlement       Amount Invoiced       Revision       Actions         Order       SmO       SmO       Buyer       Pittsburgh, PA       \$20,000.00 USD       7 Apr 2017       New       Invoice       \$0.00       USD       Ordiginal       Actions         Line tem Credit Memo       Create Order Confirmation →       Create Ship Notice       Create Standard Invoice       Filde       Resend Failed Orders       Ship Notice         Standard Invoice       Credit Memo       3       Ship Notice       Standard Invoice       Ship Notice       Standard Invoice       Ship Notice       Standard Invoice       Ship Notice       Standard Invoice       Ship Notice       Standard Invoice       Ship Notice       Ship Notice       Standard Invoice       Ship Notice       Standard Invoice       Ship Notice       Standard Invoice       Ship Notice       Standard Invoice       Ship Notice       Standard Invoice       Ship Notice       Standard Invoice       Ship Notice       Standard Invoice       Ship Notice       Standard Invoice       Standard Invoice       Ship Notice       Standard Invoice       Standard Invoice       Standard Invoice       Standard Invoice       Sta             | Orders and Release                 | s Items to Sh     | nip                |                                                                 |                          |                      |                     |                  |                               |                             |                                            |
| Orders and Releases (1)         Type       Order Number       Customer       Inquiries       Ship To Address       Amount       Date       Order Status       Settlement       Amount Invoiced       Revision       Actions         Order       ServicePO1       SMO<br>Buyer       SMO Buyer<br>Pittsburgh, PA       \$20,000,00 USD       7 Apr 2017       New       Invoice       \$0.00       USD       Original       Actions         Le       Create Order       Create Ship Notice       Create Service Sheet       Create Invoice v       Hide       Resend Failed Orders       Ship Notice       Ship Notice         Standard Invoice       Create Invoice v       Hide       Gervice Entry Sheet       Staip Address       Ship Notice       Ship Notice         Line-Item Credit Memo       Greate Invoice       Treate Invoice       Ship Notice       Ship Notice       Ship Notice       Ship Notice                                                                                                    | <ul> <li>Search Filters</li> </ul> |                   |                    |                                                                 |                          |                      |                     |                  |                               |                             |                                            |
| Type       Order Number       Customer       Inquiries       Ship To Address       Amount       Date       Order Status       Settlement       Amount Invoiced       Revision       Actions         Order       ServicePO1       SMO<br>Buyer       SMO<br>Buyer       SMO Buyer<br>Pittsburgh, PA<br>United States       \$20,000.00 USD       7 Apr 2017       New       Invoice       \$0.00 USD       Ordiginal       Actions         Image: Create Order Confirmation ▼       Create Ship Notice       Create Service Sheet       Create Invoice ▼       Hide       Resend Failed Orders       Reject Entire Order         Standard Invoice       Create Memo       3       Strip Notice       Strip Notice       Credit Memo       Strip Notice       Strip Notice       Strip Notice       Strip Notice       Credit Memo       Line Item Credit Memo       Line Item Credit Memo       Line Item Credit Memo       Line Item Credit Memo       Line Item Credit Memo | Orders and Releas                  | es (1)            |                    |                                                                 |                          |                      |                     |                  |                               |                             |                                            |
| Create Order Confirmation                                                                                                    | Type Order Order Servic            | ePO1 SMO<br>Buyer | mer Inquiries      | Ship To Address<br>SMO Buyer<br>Pittsburgh, PA<br>United States | Amoun<br>\$20,000.00 USE | t Date<br>7 Apr 2017 | Order Status<br>New | Settlement       | Amount Invoiced<br>\$0.00 USD | Revision                    | Actions<br>Actions                         |
| Credit Memo<br>Line-Item Credit Memo<br>Standard Invoice<br>Credit Memo<br>Line Item Credit Memo                                                                                                    | Create Order Co                    | nfirmation 🔻      | Create Ship Notice | Create Servi                                                    | ice Sheet                | Standard Invoice     | Hide                | Resend Fai       | iled Orders                   | Confirr<br>Update<br>Reject | m Entire Or<br>e Line Items<br>Entire Orde |
| Line-term Credit Memo Service Entry She<br>Standard Invoice<br>Credit Memo<br>Line them Credit M                                                                                                    |                                    |                   |                    |                                                                 |                          | Credit Memo          | 3                   |                  |                               | Ship N                      | lotice                                     |
| Credit Memo<br>Line Item Credit N                                                                                                    |                                    |                   |                    |                                                                 |                          | Line-item Credit     | wemo                |                  |                               | Service                     | e Entry She                                |
| Line item Credit M                                                                                                    |                                    |                   |                    |                                                                 |                          |                      |                     |                  |                               | Credit                      | Memo                                       |
|                                                                                                    |                                    |                   |                    |                                                                 |                          |                      |                     |                  |                               | Line Ite                    | em Credit M                                |

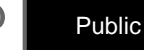

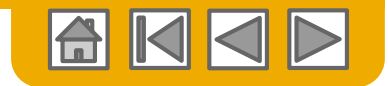

ArcelorMit

### **Gutschrift** mit Bezug auf eine PO

- Die Bestellnummer ist in der Kopfzeile angegeben.
- Vollständige Informationen, die nicht von der Bestellung abgerufen werden können, wie z. B. die CN-Nummer oder weiter unten auf der Seite, die Überweisungsadresse.
- 3. Kommentar eingeben.
- 4. Geben Sie den vollen Anpassungsbetrag negativ ein
- 5. Steuern hinzufügen.
- 6. Geben Sie andere Einstellungen ein.
- 7. Klicken Sie auf **Weiter**, um die Gutschrift zu **überprüfen**.
- 8. Und absenden

| Create Credit Mem                                                 | D              |                                                                  |                                                                                              | Next                                                     | Exit                |                     |
|-------------------------------------------------------------------|----------------|------------------------------------------------------------------|----------------------------------------------------------------------------------------------|----------------------------------------------------------|---------------------|---------------------|
| Header Information                                                |                |                                                                  |                                                                                              |                                                          |                     |                     |
| Invoice #:*<br>Invoice Date:* 11 /<br>Supplier Account ID #:      | \pr 2017 📑     |                                                                  | Information Only. No action<br>Original PO # :<br>Customer Reference:<br>Supplier Reference: | * Indic.<br>is required from the systemer.<br>ServicePO1 | ates required field |                     |
| 3 Commy                                                           | ints: *        |                                                                  |                                                                                              |                                                          |                     |                     |
| Default Credit Memo Comment                                       | 'ext:          |                                                                  |                                                                                              |                                                          |                     |                     |
| Adjustment<br>Adjustment in Subtotal:                             |                | Amount must be Negative.)                                        |                                                                                              | 5                                                        |                     |                     |
| Adjustment in Tax                                                 |                |                                                                  |                                                                                              | 0                                                        | Create Tax 🔻        |                     |
| Tax Category                                                      | Tax Rate       | Taxable Amt                                                      | Tax Location                                                                                 | Description                                              |                     |                     |
| Adjustment in Charges                                             | Charge Amount  |                                                                  | Description Start D                                                                          | ate End Date                                             | Create Charge       |                     |
| Adjustment in Special Handling:                                   | 00 EUR         | (Amount must be negative.)<br>(Amount must be negative or zero.) |                                                                                              |                                                          |                     |                     |
| Attachments<br>The total size of all attachments cannot<br>Browse | Add Atlachment |                                                                  |                                                                                              | 7                                                        |                     |                     |
|                                                                   |                |                                                                  |                                                                                              | Next                                                     | Exit                |                     |
|                                                                   |                |                                                                  |                                                                                              |                                                          |                     | Subtota<br>Total Ta |

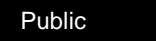

8

Submit

Previou

Exit

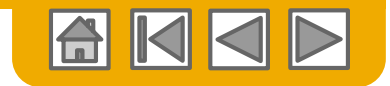

### **Gutschrift** ohne Bezug auf eine PO

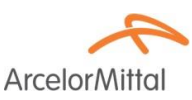

Ähnlich wie bei einer Rechnung ohne Bestellung können Sie eine Gutschrift ohne Bezug anlegen.

- 1. Wählen Sie **Postausgang** im Navigationsmenü.
- 2. Wählen Sie **Rechnung ohne Bestellung** erstellen.
- 3. Wählen Sie ArcelorMittal Europe aus dem Dropdown-Menü.
- 4. Wählen Sie Gutschrift.

Klicken Sie Weiter.

| Arib       | a Netv      | vork            |              |        |              |                   |          |            |             |
|------------|-------------|-----------------|--------------|--------|--------------|-------------------|----------|------------|-------------|
| HOME       | INBOX       | оитвох          | CATALOGS     | REPORT | S            |                   |          |            |             |
| Invoices   | Order Con   | firm 1          | Ship Notices | Drafts |              |                   |          |            |             |
| Invoic     | es          |                 |              |        |              |                   |          |            |             |
| ► S        | earch Filte | ers             |              |        |              |                   |          |            |             |
| Invo       | pices (1)   |                 |              |        |              |                   |          |            |             |
|            |             | Invoice #       | Customer     |        | Reference    | Submit Method     | Origin   | Source Doc | Date        |
| $\bigcirc$ | <u>-</u>    | INV_20150415    | Ariba, Inc   | TEST   | 20150415_PO1 | Online            | Supplier | Order      | 15 Apr 2016 |
| ц          | Create Lin  | e-Item Credit N | lemo         | dit    | Сору         | Create Non-PO Inv | voice    |            |             |

| Create Non-PO Invoice                         |                                 |
|-----------------------------------------------|---------------------------------|
| For a trading relationship already on Ariba N | Network                         |
| Customer:                                     | ArcelorMittal Europe            |
| Type of Invoice:                              | Standard Invoice<br>Credit Memo |

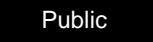

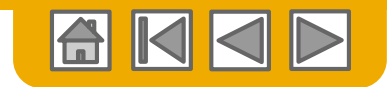

ArcelorMit

### **Gutschrift** ohne Bezug auf eine PO

Geben Sie die erforderlichen Kopfinformationen ein.

Aufmerksamkeitspunkte:

- 1. Wählen Sie den entsprechenden Überweisungsadresse aus.
- 2. Aktualisieren Sie ggf. die ausgegebenen Details.
- 3. Wählen Sie die richtige **Rechnung an**.
- 4. Wählen Sie den entsprechenden **Rechnungsempfänger** aus.
- Die Umsatzsteuer-ID des Kunden wird automatisch aus den Rechnungsempfängerangaben

ausgefüllt.

| Address<br>Remit To:   |                                    | 1                   | Choose Address:     | 22014-1-1 | XNI % ∨ | Bill To:                             |                                             |                        |    |        |
|------------------------|------------------------------------|---------------------|---------------------|-----------|---------|--------------------------------------|---------------------------------------------|------------------------|----|--------|
| Name:                  | ина 72<br>П. Т.                    | тол ист. сниму      |                     |           |         | Choose Address:<br>Name:             | 348 V<br>ArcelorMittal Dudel                | ange                   |    |        |
| Address:               | аранарар<br>4 мартара<br>Станарала | n ingen inge        |                     |           |         | Department Name:<br>Address:         | Z.I. Wolser<br>3452 Dudelange<br>Luxembourg |                        |    |        |
| Remittance ID:         |                                    |                     |                     |           |         | Customer <sub>*</sub><br>VAT/Tax ID: | FR47444718563                               | 5                      |    |        |
| Account Receivable ID: |                                    |                     |                     |           |         |                                      |                                             |                        |    |        |
| Tax paid through a T   | fax Repre                          | sentative           |                     |           |         |                                      |                                             |                        |    |        |
| Supplier VAT/Tax ID:*  | ian, e                             | - <u>.</u> 145      | ]                   |           |         |                                      |                                             |                        |    |        |
| Issued By:             |                                    | 2                   |                     |           |         | Invoice Recipient                    |                                             |                        |    |        |
|                        | Name:*                             | та на окуја ч       | 11 10906 1111       |           |         | Choose Address:                      | AM Atlantique et                            | Lorraine               | τv | 4      |
|                        | [                                  |                     |                     |           |         | Name:*                               | AM Atlantique et                            | Lorraine               |    |        |
| Department             | Name:                              |                     |                     |           |         |                                      |                                             |                        | _  |        |
| Email A                | ddress:                            |                     |                     | 7         |         | Department Name:                     |                                             |                        |    |        |
| Add                    | iress 1:*                          | 901018-0013         | 13                  |           |         | Email Address:                       |                                             | 7                      | -  |        |
| Add                    | dress 2:                           |                     |                     | 7         |         | Address 1:*                          | 6 rue André Cam                             | pra                    |    |        |
| Posta                  | l Code:*                           | ♦ 0.51              |                     |           |         | Address 2:                           |                                             | 7                      | -  |        |
|                        | City:*                             | 174 IIA A N         |                     |           |         | Postal Code:*                        | 93200                                       |                        |    |        |
|                        | State:                             |                     |                     | 7         |         | City:*                               | Saint Denis                                 |                        |    |        |
| c                      | ountry:*                           | Commercial (1981)   | 1                   |           | ~       | State:                               |                                             | 7                      |    |        |
|                        | ٦                                  | This selection will | refresh the page co | ntent.    |         | Country:*                            | France [FRA]                                |                        |    | $\sim$ |
|                        |                                    |                     |                     |           |         |                                      | This selection will r                       | efresh the page conten | t. |        |

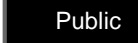

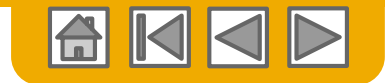

### **Gutschrift** ohne Bezug auf eine PO

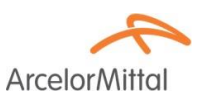

- 1. Überprüfen Sie die Genauigkeit des Auslieferungsadresse der Details
- 2. Aktualisieren Sie die Sendungsadresse. Für diese Informationen gibt es keine Dropdown-Liste. Sie müssen sie daher manuell eingeben.

| Shipping Information |                                               |   |                  |                                               |   |
|----------------------|-----------------------------------------------|---|------------------|-----------------------------------------------|---|
| Ship To: 2           |                                               |   | Ship From: 1     |                                               |   |
| Name:*               | ArcelorMittal Europe 🥕                        |   | Name:*           | 41371004111-1                                 |   |
| Department Name:     |                                               |   | Department Name: |                                               |   |
| Address 1:*          | Boulevard d'Avranches 24-28                   |   | Address 1:*      | 2.4 - DAME THE MARK                           |   |
| Address 2:           | 7                                             |   | Address 2:       | 7                                             |   |
| Postal Code:*        | 1160                                          |   | Postal Gode:*    | ******                                        |   |
| City:*               | Luxembourg                                    |   | City:*           | 170.000 NF -201                               |   |
| State:               | 7                                             |   | State:           | لحر                                           |   |
| Country:*            | Luxembourg [LUX]                              | ~ | Country:*        | France [FRA]                                  | ~ |
|                      | This selection will refresh the page content. |   |                  | This selection will refresh the page content. |   |
| Inspection Date:     |                                               |   |                  |                                               |   |

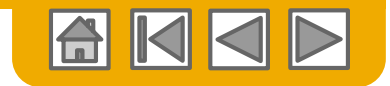

### **Gutschrift** ohne Bezug auf eine PO

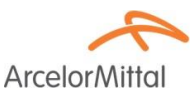

- **1. Kommentar** einfügen.
- 2. Geben Sie den vollen Anpassungsbetrag negativ ein.
- **3.** Steuern hinzufügen.
- 4. Geben Sie andere Einstellungen ein.
- 5. Klicken Sie auf **Weiter**, um die Gutschrift zu **überprüfen**.
- 6. und absenden.

|                                                                 | nments:*       |                                                                  |             |              |             |               |
|-----------------------------------------------------------------|----------------|------------------------------------------------------------------|-------------|--------------|-------------|---------------|
| Default Credit Memo Comme                                       | ent Text:      |                                                                  |             |              |             |               |
| Adjustment<br>2 Adjustment in Subtotat:<br>Adjustment in Tax    |                | (Amount must be Negative.)                                       |             |              | 3           | Create Tax 🔻  |
| Tax Category                                                    | Tax Rate       | Taxable Amt                                                      |             | Tax Location | Description |               |
| Adjustment in Charges                                           |                |                                                                  |             |              |             | Create Charge |
| Service Code                                                    | Charge Amour   | nt                                                               | Description | Start Date   | End Date    |               |
| 4 Justment in Special Handling:<br>Adjustment in Shipping:*     | 0.00 EUR       | (Amount must be negative.)<br>(Amount must be negative or zero.) |             |              |             |               |
| Attachments<br>The total size of all attachments can<br>Browse. | Add Attachment |                                                                  |             |              | 5<br>Next   | Exit          |

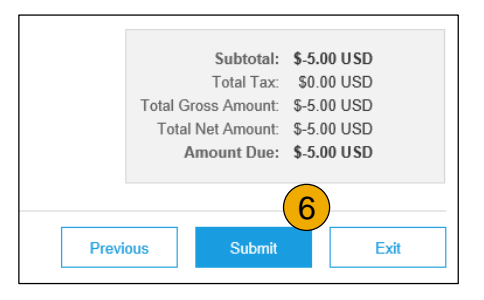

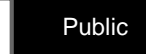

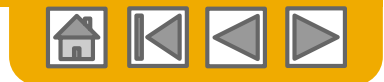

**Arcelor**Mi

## Linienartikel: Gutschrift

Eine Gutschrift für einen Linienartikel kann nur mit Bezug auf eine von Ariba Network ausgestellte Rechnung erstellt werden.

- 1. Wählen Sie die Registerkarte Postausgang.
- 2. Wählen Sie Ihre zuvor erstellte Rechnung aus.
- 3. Klicken Sie im Bildschirm Rechnung auf die Schaltfläche um line Artikel Gutschrift zu erstellen.

| Arib     | a Netv      | vork _          |              |        |              |                  |          |            |             |
|----------|-------------|-----------------|--------------|--------|--------------|------------------|----------|------------|-------------|
| HOME     | INBOX       | оитвох          | CATALOGS     | REPOR  | тs           |                  |          |            |             |
| Invoices | Order Con   | firmations      | Ship Notices | Drafts |              |                  |          |            |             |
| Invoic   | es          |                 |              |        |              |                  |          |            |             |
| ► S      | earch Filte | ers             |              |        |              |                  |          |            |             |
| Invo     | pices (1)   |                 |              |        |              |                  |          |            |             |
|          |             | Invoice #       | Customer     |        | Reference    | Submit Method    | Origin   | Source Doc | Date        |
| 2        |             | INV_20150415    | Ariba, Inc   | TEST   | 20150415_PO1 | Online           | Supplier | Order      | 15 Apr 2016 |
| Ļ        | Create Lin  | e-Item Credit M | emo E        | Edit   | Сору         | Create Non-PO In | voice    |            |             |

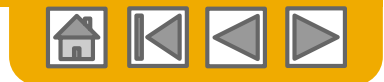

## Linienartikel: Gutschrift

ArcelorMittal

Da eine Gutschrift für einen Linienartikel nur für eine vorhandene Rechnung erstellt werden kann, sind die meisten Informationen bereits verfügbar, da sie aus dem Originalbeleg kopiert werden.

- 1. Geben Sie die **Gutschriftsnummer** ein.
- 2. Das Originaldokument wird referenziert.
- 3. Ändern Sie ggf. die **Zustelladresse**.
- 4. Wählen Sie die richtige Ebene der Versanddetails.

| <ul> <li>Invoice Header</li> </ul>                                                             |                                                                                                    | * Indicates required field | Add to Header 🔻     |
|------------------------------------------------------------------------------------------------|----------------------------------------------------------------------------------------------------|----------------------------|---------------------|
| Credit Memo #-<br>Credit Memo #-<br>Original Invoice No:<br>Original Invoice Date:<br>Remit To | 14 Dec 2017         Subtolat:         -835.40 EUR           14 Dec 2017         -102.14 EUR         -102.14 EUR           14 Dec 2017         -385.40 EUR         -102.14 EUR           14 Dec 2017         -385.40 EUR         -102.14 EUR           14 Dec 2017 | monolitisi regulired neld  | View/Edit Addresses |
| Bill To:                                                                                       | i I deu J<br>ARCELORMITAL POLAND S.A.<br>Dąbrowa Górnicza<br>Poland                                                                                                    |                            |                     |
| Shipping<br>Header lev<br>Ship From:                                                           | el shipping O Line level shipping O 4<br>VI 1979/IPCHARE NF Z C II 11 Ship To: WH 2328 ArcelorMittal Poland S.A.<br>Kraków<br>Poland<br>Line Line Line Line Line Line Line Line                                                                                   |                            | View/Edit Addresses |

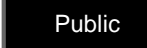

# ArcelorMittal

Linienartikel: Gutschrift

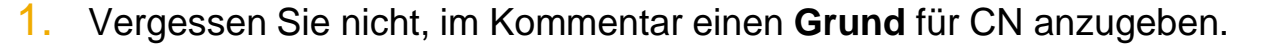

- 2. Linienartikel ausschließen, die nicht für eine Gutschrift relevant sind.
- 3. Aktualisieren Sie ggf. die Menge. Beachten Sie, dass es negativ ist
- 4. Aktualisieren Sie **den Preis**, falls erforderlich und falls zulässig (abhängig von den von ArcelorMittal festgelegten Parametern).
- 5. Steuerbeträge werden automatisch neu berechnet, nachdem Sie auf Aktualisieren geklickt haben.
- 6. Klicken Sie auf Weiter, um den CN zu überprüfen und zu übermitteln.

| Insert | t Line Item Options |                                 |                 |                               |                                       |              |              |                    |
|--------|---------------------|---------------------------------|-----------------|-------------------------------|---------------------------------------|--------------|--------------|--------------------|
|        | T                   | ax Category: VAT                |                 | ∽ Shippin                     | g Documents Special Handling Discourr |              | _            | Add to Included Li |
|        | No. <b>2</b> Ide    | Туре                            | Part#           | Description                   | Customer Part # 3                     | uantity Unit | 4 Unit Price | Subtotal           |
|        | 10 💽                | MATERIAL                        |                 | Zały zka Nołąci i 1971.       |                                       | -2 PCE       | 135.70 EUR   | -271.40 EUR        |
|        | Pricing Details     | Price Unit:<br>Unit Conversion: | PCE<br>1        |                               | Price Unit Quantity:<br>Description:  | 1.0          |              |                    |
|        | Tax                 | Category:*                      | VAT             | $\checkmark$                  | Taxable Amount:                       | -271.40 EUR  |              | Re                 |
|        |                     | Location:                       |                 | F                             | Rate(%):                              | 23           | 5            |                    |
|        |                     | Description:                    |                 |                               | Tax Amount:                           | -62.42 EUR   |              |                    |
|        |                     | Regime:                         |                 | $\sim$                        | Exempt Detail:                        | (no value) 🥆 |              |                    |
|        |                     | Date Of Pre-Payment:            |                 | <b></b>                       | Date Of Supply:                       | 15 Nov 2017  |              |                    |
|        |                     | Law Reference:                  |                 |                               | Triangular                            | Transaction  |              |                    |
|        | A 400               | A No change of alloward         | nce/charge sent | on purchase order is allowed. |                                       |              |              |                    |
|        | Additional Fields   | Intrastat code:                 |                 | 7                             |                                       |              |              |                    |

| Comment                              |   |
|--------------------------------------|---|
| 1 on for Credit Memo:*               | 1 |
| Default Credit Memo<br>Comment Text: |   |

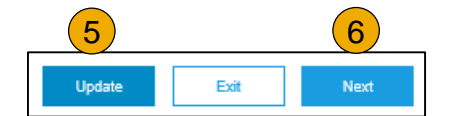

43

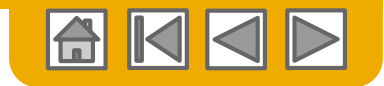

# Rechnungen und Gutschriften

#### Standard-Kopfzeilentexte

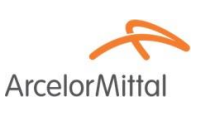

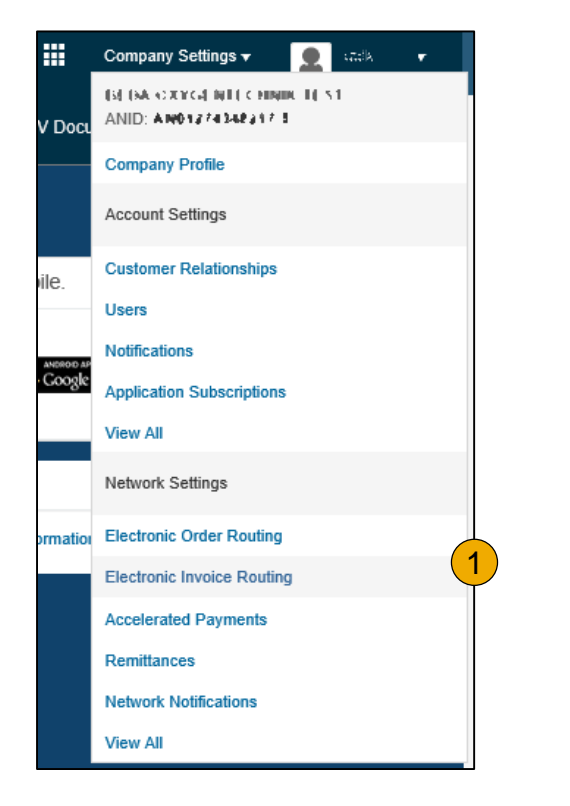

| Net | Network Settings |            |                            |                      |            |  |  |  |  |  |
|-----|------------------|------------|----------------------------|----------------------|------------|--|--|--|--|--|
|     | Electronic Orde  | er Routing | Electronic Invoice Routing | Accelerated Payments | Settlement |  |  |  |  |  |
| 2   | General          | Tax Invo   | bicing and Archiving       |                      |            |  |  |  |  |  |

Sie können Standardtexte definieren, die automatisch zu den Kommentaren zu Rechnungen und Gutschriften hinzugefügt werden.

- . Wählen Sie in der Dropdown-Liste Unternehmenseinstellungen die Option **Elektronisches Rechnungsrouting** aus.
- Blättern Sie unter der Registerkarte Allgemein zu Extended Profile Settings und Information, wo 3 Kommentarfelder vorhanden sind. Nur die letzten 2 sind relevant, um Informationen zu Ihren Dokumenten anzuzeigen:

#### 3. Gutschriften

#### . Rechnungen

|         | Characters left: 130                                   |
|---------|--------------------------------------------------------|
| inter d | efault comment text that displays on all Credit Memos. |
| 3       |                                                        |
|         | Characters left: 130                                   |
|         |                                                        |

4

| Payment M<br>Supplier Co | ethod: check<br>mmercial Identi |             |                      |
|--------------------------|---------------------------------|-------------|----------------------|
| COMMENT<br>default invo  | S:<br>ice text to show          | on invoices |                      |
|                          |                                 |             |                      |
| Line #                   | Line Ref #                      | Туре        | Part # / Description |

Characters left: 1300

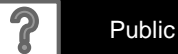

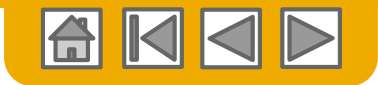

### Kopieren Sie eine vorhandene Rechnung

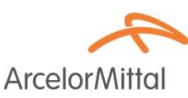

So kopieren Sie eine vorhandene Rechnung, um eine neue Rechnung zu erstellen:

- 1. Wählen Sie die Registerkarte "Postausgang".
- 2. Wählen Sie entweder das Optionsfeld für die Rechnung aus, die Sie **kopieren** möchten, und klicken Sie auf Kopieren.
- 3. Oder öffnen Sie die **Rechnung**, die Sie **kopieren** möchten, und klicken Sie auf der Registerkarte Details auf Diese **Rechnung kopieren**.

| Å    | Ariba      | a Netv      | vork            |           |             |              |        |        |                   |      |
|------|------------|-------------|-----------------|-----------|-------------|--------------|--------|--------|-------------------|------|
| ŀ    | IOME       | INBOX       | OUTBOX          | CATA      | LOGS        | REPORTS      |        |        |                   |      |
| Invo | pices      | Order Con   | firmations      | Ship Noti | ces         | Service Shee | ets Dr | afts   |                   |      |
|      | nvoice     | es          |                 |           |             |              |        |        |                   |      |
|      | ► Se       | earch Filte | ers             |           |             |              |        |        |                   |      |
|      | Invo       | ices (4)    |                 |           |             |              |        |        |                   |      |
|      |            |             | Invoice #       | Custom    | ег          |              | Refer  | ence   | Submit Method     | I 0  |
|      |            | <u>_</u>    | 425924 🖉        | Arcelor   | dittal Euro | pe           | 4000   | 003570 | Online            | SI   |
|      | $\bigcirc$ | <u>_</u>    | 427323          | Arcelor   | littal Euro | pe           | 4400   | 152607 | Online            | St   |
| 2    |            |             | 427195          | Arcelor   | dittal Euro | pe           | 4000   | 101856 | Online            | SI   |
|      | 0          | <u>_</u>    | 426159          | Arcelor   | littal Euro | pe           | 4000   | 002164 | Online            | St   |
|      | Ļ          | Create Lin  | e-Item Credit N | lemo      | Edi         | t            | Сору   |        | Create Non-PO Inv | oice |

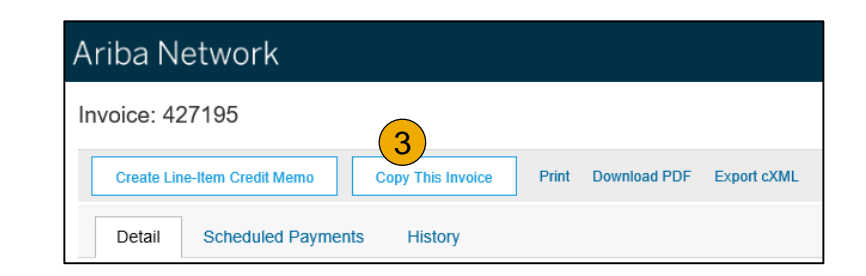

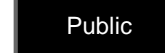

### Kopieren Sie eine vorhandene Rechnung

. Beachten Sie, dass sich **die neue Rechnung** auf das kopierte Original bezieht

Auf dem Formular werden neben der Rechnungsnummer alle anderen Daten aus der Originalrechnung übernommen und müssen gepflegt werden.

- Geben Sie eine neue Rechnungsnummer ein.
- 3. Überprüfen Sie Menge, Beschreibung und Preise.
- Vergewissern Sie sich bei Umsatzsteuerzeilen, dass das Lieferdatum auf Ebene der Linie korrekt ist. Wenn Sie von einer PO-Flip-Rechnung kopieren.
- 5. Der Verweis auf die Bestellung kann nicht geändert werden.
- 6. Auf die Bestellung kann eine Mengenprüfung angewendet werden

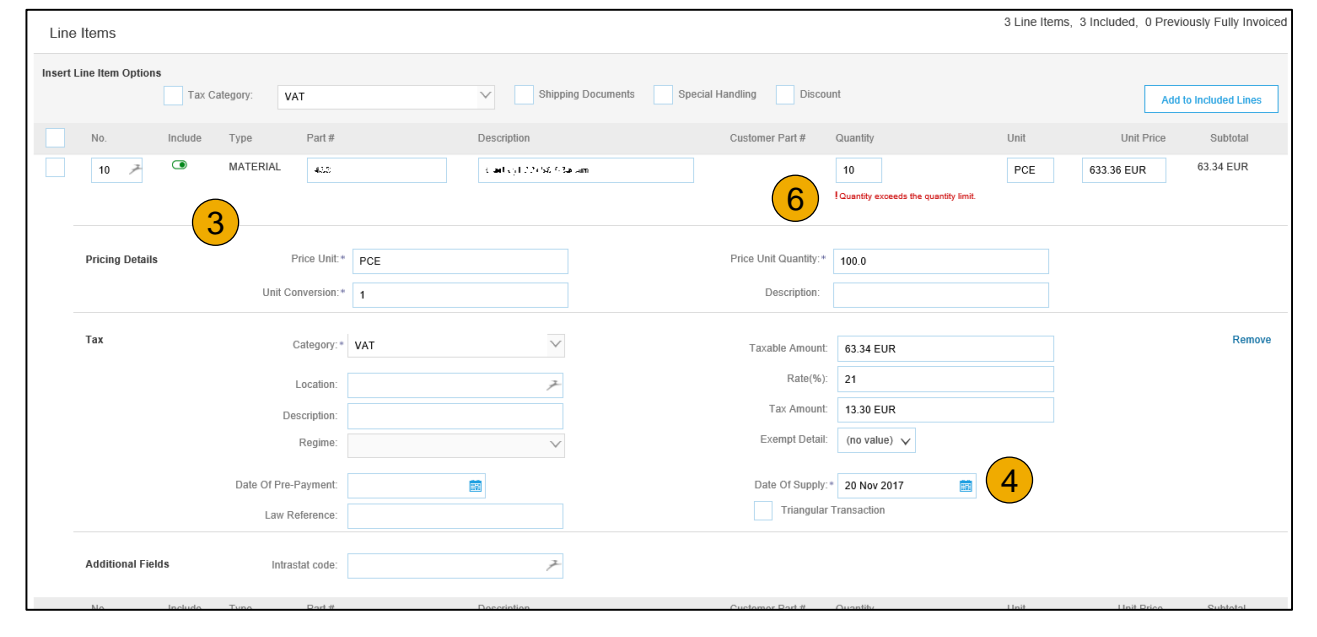

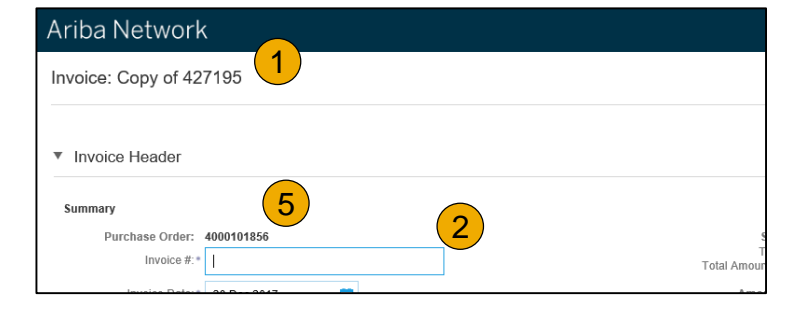

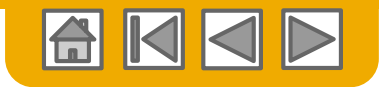

Arcelor

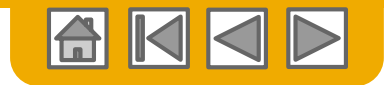

## **Überweisungshinweise** Suche im Posteingang

ArcelorMittal

Eine Überweisung ist eine Zahlungsanzeige Ihrer Rechnungen:

- 1. Wählen Sie die Registerkarte **Posteingang**.
- 2. Wählen Sie Überweisungen aus, um die Liste der Dokumente anzuzeigen
- 3. Wählen Sie das anzuzeigende **Dokument** aus

|    | Ariba N <mark>1</mark> vor         | k                    |                   |                   |             |                  |                 |          |            |               | Company Set | tings 🔻 | 📕 Varialitas Tars 🗸 |
|----|------------------------------------|----------------------|-------------------|-------------------|-------------|------------------|-----------------|----------|------------|---------------|-------------|---------|---------------------|
|    |                                    | UTBOX CATALOGS       | REPORTS           |                   |             |                  |                 |          |            | csv           | Documents 🔻 |         | Create <del>v</del> |
| C  | rders and Releases Tir             | ne & Expense Sheets  | Early Payments So | cheduled Payments | Remittances | Inquiries C      | Contracts Morev |          |            |               |             |         |                     |
|    | Remittances                        |                      |                   |                   | 2           |                  |                 |          |            |               |             |         |                     |
|    | <ul> <li>Search Filters</li> </ul> |                      |                   |                   |             |                  |                 |          |            |               |             |         |                     |
|    |                                    |                      |                   |                   |             |                  |                 |          |            |               |             |         |                     |
|    | Remittances (2)                    |                      |                   |                   |             |                  |                 |          |            |               |             |         |                     |
|    | Transaction #                      | Gustomer             | Payment Da        | ate Account ID    | Method      | Reference Number | r Gross         | Discount | Adjustment | Net           | Difference  | Status  | Routing Status      |
| (3 | 3B5 34000000222017                 | ArcelorMittal Europe | 29 Nov 201        | 7                 | Wire        | 340000022        | 10,711.44 EUR   |          | 0.00 EUR   | 10,711.44 EUR |             | Paid    | Sent                |
|    | 3B5 34000000212017                 | ArcelorMittal Europe | 29 Nov 201        | 7                 | Wire        | 340000021        | 30,466.66 EUR   |          | 0.00 EUR   | 30,466.66 EUR |             | Paid    | Sent                |
|    |                                    |                      |                   |                   |             |                  |                 |          |            |               |             |         |                     |

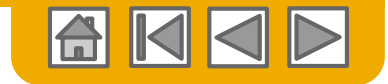

## **Überweisungshinweise** Suche im Posteingang

ArcelorMittal

Eine Überweisung ist eine Zahlungsanzeige Ihrer Rechnungen:

- 1. Wählen Sie die Registerkarte "**Postausgang**".
- 2. Wählen Sie **Rechnungen** aus, um die Liste der Dokumente anzuzeigen.
- 3. Wählen Sie im **Suchfilter** Rechnungen mit dem Status "**Bezahlt**" aus.
- 4. Drücken Sie **Suchen**, um eine Ergebnisliste anzuzeigen.
- 5. Wählen Sie die anzuzeigende **Rechnung** aus.

| HOME INBOX C          | UTBOX CATALOGS REPO              | RTS          |               |          |                     |                                     |                      | CSV Documents ▼ | Create 🗸           |
|-----------------------|----------------------------------|--------------|---------------|----------|---------------------|-------------------------------------|----------------------|-----------------|--------------------|
| voices Order Confirma | tions Ship Notices Service S     | heets Drafts |               |          |                     |                                     |                      |                 |                    |
| Invoices              |                                  |              |               |          |                     |                                     |                      |                 |                    |
| ▼ Search Filters      |                                  |              |               |          |                     |                                     |                      |                 |                    |
| Customer:             | All Customers                    | ✓ Add more   |               |          | Min. Amount:        |                                     |                      |                 |                    |
| Invoice Number:       |                                  | 0            |               |          | Max. Amount:        |                                     |                      |                 |                    |
|                       | Partial number      Exact number |              |               | Exter    | mal Invoice Number: |                                     | 7                    |                 |                    |
| Order Number:         |                                  | 0            |               |          | 3 Status:           | Paid V                              |                      |                 |                    |
| Date Range:           | Last 90 days 🗸                   |              |               |          |                     | Show Only Invoices Submitted from   | the Customer's Syste | m.              |                    |
| Supplier Reference:   | 10 Sep 2017 - 14 Dec 2017        | 0            |               |          |                     | Show only Invoices with Invoice Add | endums.              |                 |                    |
|                       |                                  |              |               |          |                     |                                     |                      |                 | 4                  |
|                       |                                  |              |               |          |                     | Number of Resul                     | ts: 100              | ✓ Sea           | rch Rese           |
| Invoices (1)          |                                  |              |               |          |                     |                                     |                      |                 |                    |
| Invoices (1)          | na # Customer                    | Reference    | Submit Mathod | Origin   | Source Doc          | Data                                | Amount               | Reuting Status  | Invision Céntur, J |
|                       | ArcelorMittal Europe             | 400003570    | Online        | Supplier | Order               | 27 Oct 2017                         | 1,080.80 EUR         | Acknowledged    | Paid               |
|                       | ,                                |              |               |          |                     |                                     |                      | Ū               |                    |

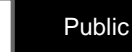

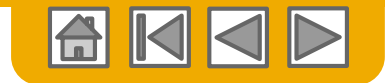

ArcelorMitto

## **Überweisungshinweise** Suche im Posteingang

- 1. Da die Rechnung bezahlt wurde, ist die Registerkarte Überweisung auf der Rechnung verfügbar.
- 2. Wählen Sie das Dokument aus.

| Invoice: 42592             | 24                |                  |                 |           |              |        |                                                           | Done                                     |
|----------------------------|-------------------|------------------|-----------------|-----------|--------------|--------|-----------------------------------------------------------|------------------------------------------|
| Create Line-Iten           | n Credit Memo C   | opy This Invoice | Download PDF Ex | port cXML |              |        |                                                           |                                          |
| Detail So                  | cheduled Payments | Remittance       | History         |           |              |        |                                                           |                                          |
| Reference No.              | Туре              | Payment Proposal |                 | Status    | Payment Date | Method | Received On                                               |                                          |
| 731<br>34000352312017<br>2 |                   |                  |                 | Paid      | 14 Nov 2017  | Wire   | 14 Nov 2017<br>Gross:<br>Discount:<br>Adjustment:<br>Net: | 1,080.80 EUR<br>0.00 EUR<br>1,080.80 EUR |

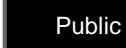

#### © 2016 SAP SE or an SAP affiliate company. All rights reserved.

originalInvoiceNo: 2017-08-079 buyerInvoiceID: 6100220786 fiscalYear: 2017 CompanyCode: 3B5

#### Payment Detail Payment Method:Wire Reference Number: 3400000021 (i) Related Payment: 3B5 34000000212017 (i) Identified Differences: None

ADDITIONAL INFORMATION

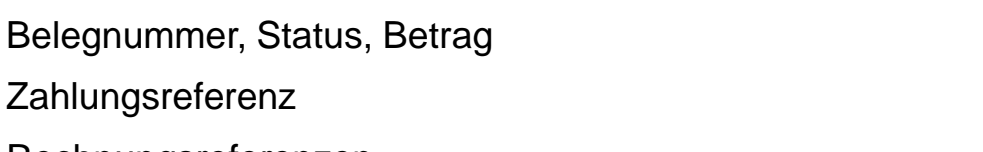

2

Discount

0.00 EUR

0.00 EUR

Withholding Tax

RECTILUX SARE FAILRIQUE TE ST

(Show Payee Details)

7.346.06 EUR

854.25 EUR

4. Zahlungsreferenz

2.

3.

5. Rechnungsreferenzen

Print Export cXML Download CSV

ArcelorMittal

ArcelorMittal Europe - TEST PAYER: AM Atlantique et Lorraine (Show Payer Details)

Line Items (20)

2

5

Line # Payable Reference

Invoice: 2017-08-079

Invoice: 2017-08-082

ADDITIONAL INFORMATION

Detail History

From

Remittance Advice: 3B5 34000000212017 (Paid)

## Überweisungshinweise Einzelheiten

Angaben zum Zahlungssender

Angaben zum Zahlungsempfänger

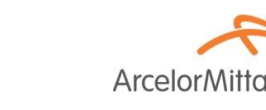

To Search Results

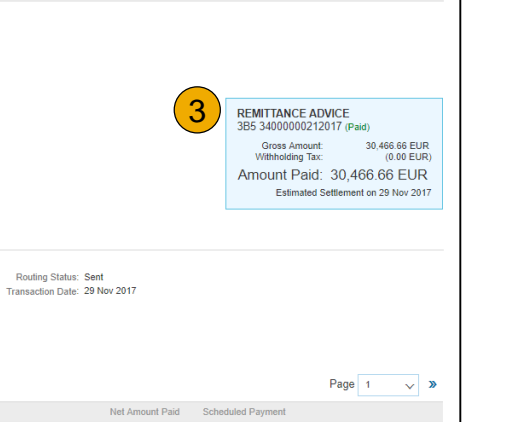

7,346.06 EUR

854.25 EUR

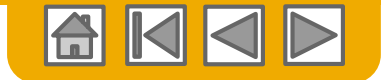

50

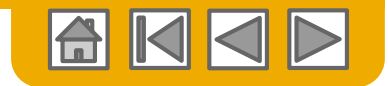

ArcelorMitte

### Rechnung suchen (Schnell & Erweitert)

#### Schnelle Suche:

- Wählen Sie auf der Registerkarte "Start" die Option "Rechnungen" in der zu durchsuchenden Dokumentart aus.
- StartseiteWählen Sie ArcelorMittal Europe aus dem Dropdown-Menü des Kunden.
- 3. Geben Sie die **Dokumentennr**. ein, falls bekannt.
- 4. Wählen Sie die **Suche** aus, um eine verfeinerte Suche zu starten.

Verfeinerte Suche: Ermöglicht eine verfeinerte Suche von Rechnungen innerhalb von bis zu 90 Tagen.

- 5. Suchfilter im Postausgang (Rechnungen).
- 6. Geben Sie die **Kriterien** ein, um den gewünschten Suchfilter zu erstellen.
- 7. Klicken Sie auf Suchen.

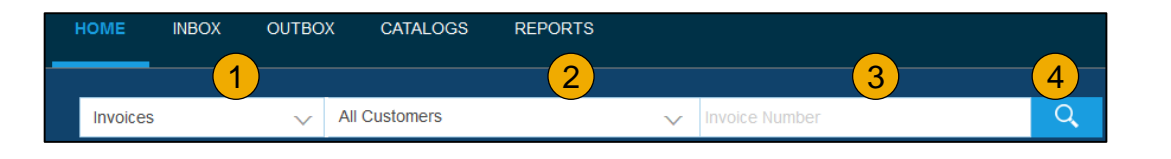

| HOME     | INBOX       | оитвох     | CATALOGS     | REPORTS |
|----------|-------------|------------|--------------|---------|
| Invoices | Order Con   | firmations | Ship Notices | Drafts  |
| Invoice  | S           |            |              |         |
| ► Sea    | irch Filter | rs         |              |         |

| Invoices            |                                  |              |                          |                                                          |
|---------------------|----------------------------------|--------------|--------------------------|----------------------------------------------------------|
| ▼ Search Filter     | S                                |              |                          |                                                          |
| Customer:           | All Customers                    | $\checkmark$ | Min. Amount:             |                                                          |
| Invoice Number:     |                                  | (i)          | 6 Max. Amount:           |                                                          |
|                     | Partial number      Exact number |              | External Invoice Number: |                                                          |
| Order Number:       |                                  | (i)          | Status:                  | All                                                      |
| Date Range:         | Last 24 hours 🗸                  |              |                          | Show Only Invoices Submitted from the Customer's System. |
|                     | 17 Apr 2016 - 17 Apr 2016        |              |                          | Show only Invoices with Invoice Adder                    |
| Supplier Reference: |                                  | í            |                          | 7                                                        |
|                     |                                  |              | Number of Resu           | Its 100 V Search Reset                                   |

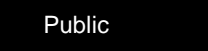

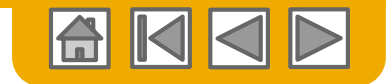

# Überprüfen Sie den Rechnungsstatus

Weiterleitungsstatus zu Ihrem Kunden

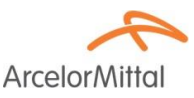

#### Status überprüfen:

Wenn Sie Ihre Rechnungsbenachrichtigungen wie zuvor in dieser Präsentation angegeben konfiguriert haben, erhalten Sie E-Mails zum Rechnungsstatus.

Sie können den Rechnungsstatus auch im **Postausgang** prüfen, indem Sie den Rechnungslink auswählen

| Invo | ices (8) | )         |                      |            |               |          |            |             |              | 1                | Π                |
|------|----------|-----------|----------------------|------------|---------------|----------|------------|-------------|--------------|------------------|------------------|
|      |          | Invoice # | Customer             | Reference  | Submit Method | Origin   | Source Doc | Date        | Amount       | Routing Status ① | Invoice Status ① |
| 0    |          | 425924 🖉  | ArcelorMittal Europe | 4000003570 | Online        | Supplier | Order      | 27 Oct 2017 | 1,080.80 EUR | Acknowledged     | Paid             |
| 0    |          | 427323    | ArcelorMittal Europe | 4400152607 | Online        | Supplier | Order      | 27 Oct 2017 | 835.00 EUR   | Acknowledged     | Sent             |
| 0    |          | 427195    | ArcelorMittal Europe | 4000101856 | Online        | Supplier | Order      | 27 Oct 2017 | 728.00 EUR   | Acknowledged     | Sent             |
| 0    |          | 426159    | ArcelorMittal Europe | 4000002164 | Online        | Supplier | Order      | 27 Oct 2017 | 3,576.00 EUR | Acknowledged     | Sent             |
| 0    |          | 427199    | ArcelorMittal Europe | 4000100479 | Online        | Supplier | Order      | 18 Oct 2017 | 4,230.30 EUR | Acknowledged     | Sent             |
| 0    |          | 427437    | ArcelorMittal Europe | 4000120868 | Online        | Supplier | Order      | 18 Oct 2017 | 3,503.80 EUR | Acknowledged     | Sent             |
| 0    |          | inv       | ArcelorMittal Europe | 4000075182 | Online        | Supplier | Order      | 17 Oct 2017 | 757.22 EUR   | Acknowledged     | Rejected         |
| 0    | 2        | 426951    | ArcelorMittal Europe | 4000074238 | Online        | Supplier | Order      | 16 Oct 2017 | 6,878.80 EUR | Acknowledged     | Sent             |

#### 1. Weiterleitungsstatus

Gibt den Status der Übermittlung der Rechnung an ArcelorMittal über das Ariba-Netzwerk wieder.

- Veraltet Sie haben die Rechnung storniert.
- Fehlgeschlagen Die Rechnungsregeln f
  ür ArcelorMittal sind fehlgeschlagen. ArcelorMittal erh
  ält diese Rechnung nicht.
- In Warteschlange Ariba Network hat die Rechnung erhalten, sie jedoch nicht verarbeitet.
- Gesendet Ariba Network hat die Rechnung an eine Warteschlange gesendet. Die Rechnung wartet auf die Abholung durch den Kunden.
- Anerkannt Der Rechnungsantrag von ArcelorMittal hat den Erhalt der Rechnung bestätigt.

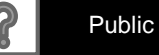

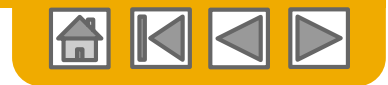

# Überprüfen Sie den Rechnungsstatus

Weiterleitungsstatus zu Ihrem Kunden

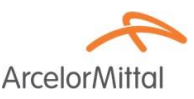

#### 1. Rechnungsstatus

Spiegelt den Status der Aktion von ArcelorMittal in der Rechnung wider.

|            |          |           |                      |            |               |          |            |             |              |                  | 1                |
|------------|----------|-----------|----------------------|------------|---------------|----------|------------|-------------|--------------|------------------|------------------|
| Invo       | ices (8) | )         |                      |            |               |          |            |             |              |                  |                  |
|            |          | Invoice # | Customer             | Reference  | Submit Method | Origin   | Source Doc | Date        | Amount       | Routing Status ① | Invoice Status 🕕 |
| 0          | -        | 425924 🖉  | ArcelorMittal Europe | 4000003570 | Online        | Supplier | Order      | 27 Oct 2017 | 1,080.80 EUR | Acknowledged     | Paid             |
| 0          | -        | 427323    | ArcelorMittal Europe | 4400152607 | Online        | Supplier | Order      | 27 Oct 2017 | 835.00 EUR   | Acknowledged     | Sent             |
| 0          | -        | 427195    | ArcelorMittal Europe | 4000101856 | Online        | Supplier | Order      | 27 Oct 2017 | 728.00 EUR   | Acknowledged     | Sent             |
| 0          |          | 426159    | ArcelorMittal Europe | 4000002164 | Online        | Supplier | Order      | 27 Oct 2017 | 3,576.00 EUR | Acknowledged     | Sent             |
| 0          | -        | 427199    | ArcelorMittal Europe | 4000100479 | Online        | Supplier | Order      | 18 Oct 2017 | 4,230.30 EUR | Acknowledged     | Sent             |
| 0          | 1        | 427437    | ArcelorMittal Europe | 4000120868 | Online        | Supplier | Order      | 18 Oct 2017 | 3,503.80 EUR | Acknowledged     | Sent             |
| $\bigcirc$ | <u>_</u> | inv       | ArcelorMittal Europe | 4000075182 | Online        | Supplier | Order      | 17 Oct 2017 | 757.22 EUR   | Acknowledged     | Rejected         |
| 0          | -        | 426951    | ArcelorMittal Europe | 4000074238 | Online        | Supplier | Order      | 16 Oct 2017 | 6,878.80 EUR | Acknowledged     | Sent             |

- **Gesendet -** Die Rechnung wird an ArcelorMittal gesendet, die Rechnung wurde jedoch noch nicht anhand von Bestellungen und Quittungen überprüft
- Storniert ArcelorMittal hat die Stornierung der Rechnung genehmigt
- **Bezahlt -** ArcelorMittal hat die Rechnung / im Zahlungsprozess bezahlt. Nur wenn ArcelorMittal Rechnungen verwendet, um eine Zahlung auszulösen.
- **Genehmigt** ArcelorMittal hat die Rechnung mit den Bestellungen oder Kontrakten und Quittungen überprüft und zur Zahlung genehmigt
- **Abgelehnt -** ArcelorMittal hat die Rechnung abgelehnt oder die Bestätigung der Rechnung durch Ariba Network ist fehlgeschlagen.
- Fehlgeschlagen Ariba Network hat ein Problem beim Weiterleiten der Rechnung festgestellt

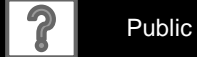

#### © 2016 SAP SE or an SAP affiliate company. All rights reserved.

Zugriff auf jede Rechnung:

Sie die Statuskommentare

Klicken Sie auf die Registerkarte Verlauf, um Statusdetails und den Rechnungsverlauf anzuzeigen.

Rechnungsverlauf überprüfen

2. Geschichte- und Statuskommentare für die Rechnung werden angezeigt.

Die Transaktionsgeschichte kann bei der Fehlerbestimmung für fehlgeschlagene oder abgelehnte Transaktionen verwendet werden.

Wenn Sie den Verlauf überprüft haben, klicken Sie auf Fertig

| History 2    |                                                                                                    |                                |                           |   |
|--------------|----------------------------------------------------------------------------------------------------|--------------------------------|---------------------------|---|
| Status       | Comments                                                                                                    | Changed By                     | Date and Time             |   |
|              | Comments from Arcelonnittal Europe : The document was added to the pending queue for download.                                                                                | PropogationProcessor-128483061 | AM                        |   |
| Sent         |                                                                                                    | Supplier                       | 4 Jan 2018 11:27:23<br>AM | ^ |
| Acknowledged |                                                                                                    | Supplier                       | 4 Jan 2018 11:29:10<br>AM |   |
|              | The invoice status has been successfully updated to Processing by ArcelorMittal Europe                                                                                        | PropogationProcessor-128558077 | 4 Jan 2018 11:29:11<br>AM |   |
|              | Comments from ArcelorMittal Europe                                                                                                    | PropogationProcessor-128490052 | 4 Jan 2018 11:29:12<br>AM |   |
|              | The invoice status has been successfully updated to Processing by ArcelorMittal Europe. Description:                                                                          | PropogationProcessor-128435069 | 4 Jan 2018 11:30:35<br>AM |   |
|              | Comments from ArcelorMittal Europe : Libéré pour paiement. Échu le : 01.05.2018                                                                                               | PropogationProcessor-128485053 | 4 Jan 2018 12:15:55<br>PM |   |
|              | Comments from ArcelorMittal Europe: (GEN-BBF-FACTUREN@arcelormittal.com; arcelormittalbelgium-Liege_invoices-only@arcelormittal.com) (0032 (0) 800 49579; 0032 (0) 800 49579) | PropogationProcessor-128485053 | 4 Jan 2018 12:15:55<br>PM |   |
|              | The invoice status has been successfully updated to Approved by ArcelorMittal Europe                                                                                          | PropogationProcessor-128485053 | 4 Jan 2018 12:15:55<br>PM | ~ |
|              |                                                                                                    |                                |                           |   |

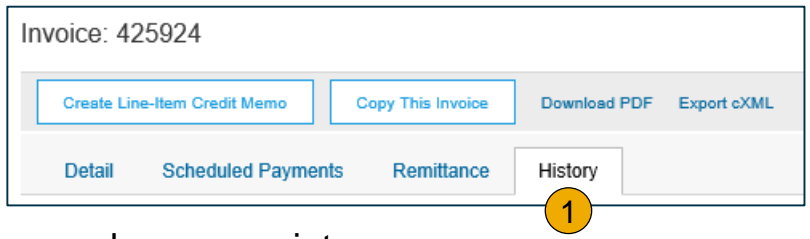

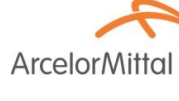

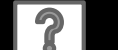

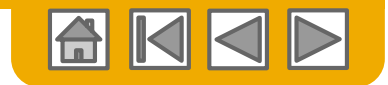

# Laden Sie Rechnungsberichte herunter

Erfahren Sie mehr über Transaktionen

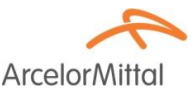

Berichte helfen in einem umfassenden Format mit zusätzlichen Informationen und Details zu Transaktionen im Netzwerk.

- Klicken Sie im Menü oben auf der Seite auf die Registerkarte Berichte.
- 2. Klicken Sie auf Erstellen.

| HOME      | INBOX            | OUTBOX             | CATALOGS           | ENABLEMENT TASKS        | REPORTS                     | CSV Documents 🗸              | Create 🗸                    |
|-----------|------------------|--------------------|--------------------|-------------------------|-----------------------------|------------------------------|-----------------------------|
| Reports 1 |                  |                    |                    |                         |                             |                              |                             |
| Use CS    | V reports to tra | ack information on | account usage, suc | h as purchase orders an | d invoices. Report files ar | e UTF-8 encoded. If your app | lication does not read More |
| Rep       | oort Templa      | ates               |                    |                         |                             |                              |                             |
|           | Title 1          | Schedule Type      | Report Type        | Status Las              | st Run Next Run             | Created Created              | By Report Size              |
|           |                  |                    |                    | No it                   | ems                         |                              |                             |
| Ļ         | Run              | Download           | Edit               | Сору                    | Delete                      | Create Refresh S             | Status                      |
|           |                  |                    |                    |                         |                             | -                            |                             |

- **Rechnungsberichte** enthalten Informationen zu Rechnungen, die Sie an Kunden gesendet haben, um Rechnungen über einen bestimmten Zeitraum hinweg oder über das gesamte Rechnungsvolumen zu verfolgen.
- Berichte über fehlgeschlagene Rechnungen enthalten Details zu fehlgeschlagenen und abgelehnten Rechnungen. Diese Berichte sind für die Problembehandlung von Rechnungen hilfreich, die nicht ordnungsgemäß weitergeleitet werden.
- Berichte können vom Administrator oder Benutzer mit den entsprechenden Berechtigungen erstellt werden.

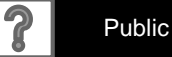

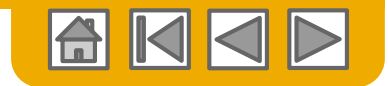

### Rechnungsberichte

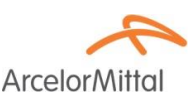

- Geben Sie einen Titel und andere erforderliche Informationen ein.
- 2. Wählen Sie einen Rechnungsberichtstyp aus - Fehlgeschlagene Rechnung oder Rechnung.
- 3 Klicken Sie auf Weiter.
- 4 Geben Sie den Kunden und das Erstellungsdatum in Kriterien an.
- 5 Klicken Sie auf Senden.

Sie können den Bericht im CSV-Format anzeigen und herunterladen, wenn der Status Verarbeitet lautet.

Report

Ausführliche Anweisungen zum Erstellen von Berichten finden Sie im Ariba Network Transactions Guide auf der **HILFE**-Seite Ihres Kontos.

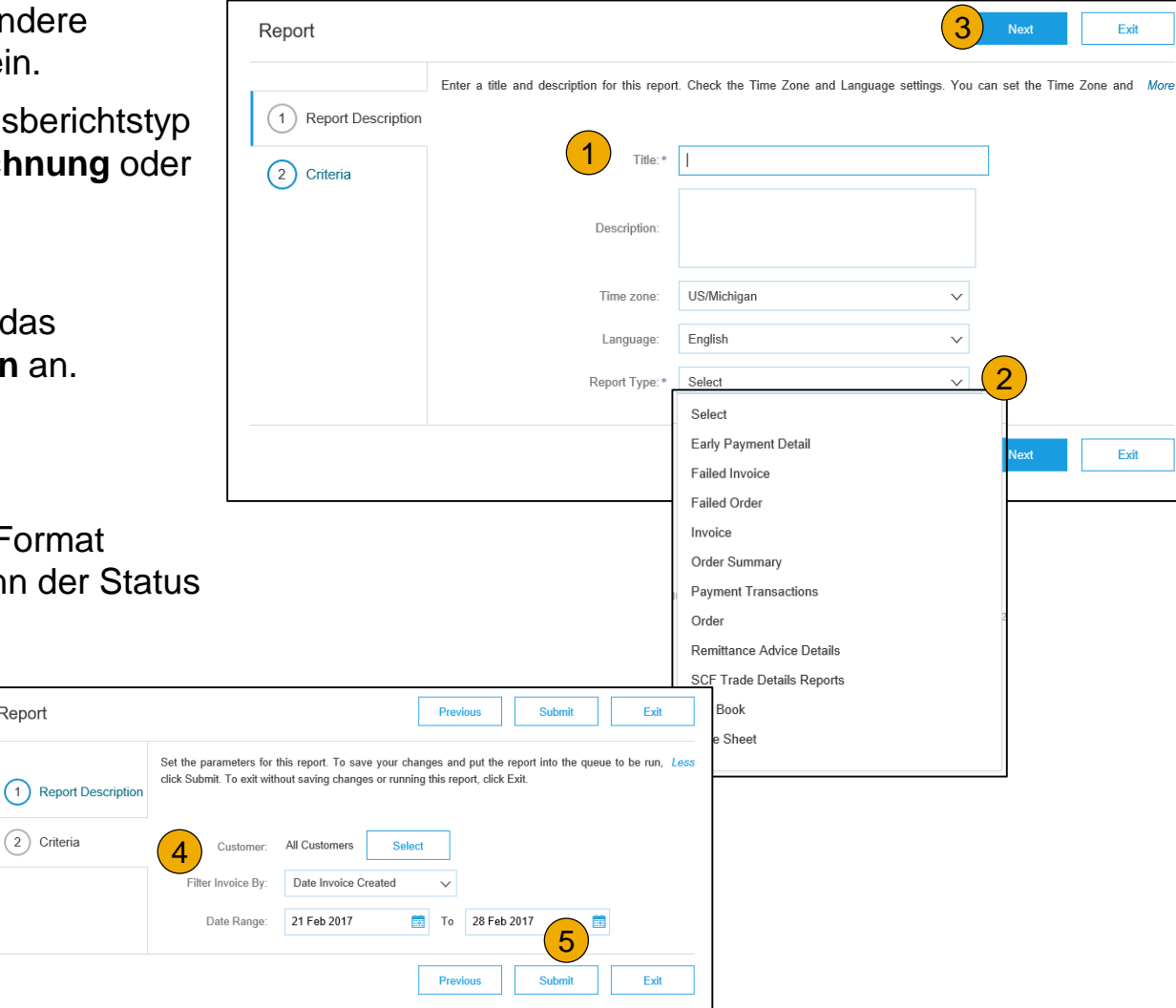

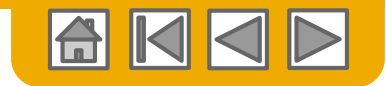

### Rechnungsarchivierung

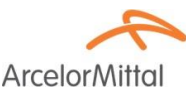

Durch das Konfigurieren der Rechnungsarchivierung können Sie die Häufigkeit, die Sofortigkeit und die Zustellung von gezippten Rechnungsarchiven festlegen. Wenn Sie es nutzen möchten, folgen Sie bitte diesen Schritten:

Wählen Sie im Dropdown-Menü Unternehmenseinstellungen die Option Elektronisches Rechnungsrouting aus.

Wählen Sie die Registerkarte Steuerrechnung und Archivierung.

- 1. Blättern Sie nach unten zu **Rechnungsarchivierung** und wählen Sie den Link für **Rechnungsarchivierung konfigurieren** aus.
- 2. Wählen Sie die **Häufigkeit** aus (zweimal täglich, täglich, wöchentlich, zweiwöchentlich oder monatlich), wählen Sie Sofort archivieren, um das Archiv ohne Wartezeit von 30 Tagen zu archivieren, und klicken Sie auf **Starten**.
- If you want Ariba to deliver automatically archived zip files to you, also enter an Archive Delivery URL (otherwise you can download invoices from your Outbox, section Archived Invoices).
- Hinweis: Nachdem Archiv sofort gestartet wurde, können Sie es jederzeit anhalten oder die Frequenz aktualisieren.
- Sie können zurück zum Bildschirm Rechnungserstellung und Archivierung navigieren, um die Langzeitbelegarchivierung für eine integrierte Archivierungslösung zu abonnieren. (Weitere Details finden Sie im Link zu den Nutzungsbedingungen.)

© 2016 SAP SE or an SAP affiliate company. All rights reserved.

| Invoice Archival                                                                                                    |
|----------------------------------------------------------------------------------------------------|
| Ariba Network can archive your invoices in zip format. The a day period, then additionally select the Archive Immediately                                                                                                    |
| Configure Invoice Archival                                                                                                    |
| Invoice Archival                                                                                                    |
| Ariba Network can archive your invoices in zip format. The zin the provided in the D<br>nvoices. Based on the option you have selected, Ariba Network matically waits for a 30-<br>want Ariba Network to wait for a 30-day period, then additionany select the Archive Immedia |
| Twice Daily                                                                                                    |
| Daily                                                                                                    |
| Weekly                                                                                                    |
| Biweekly                                                                                                    |
| Monthly Archiving Start Time: 11: 0 AM PM Etc/GMT0                                                                                                    |
| Archive Immediately                                                                                                    |
| Start                                                                                                    |
| Send archived invoice files to the pending queue for download.                                                                                                    |
| Send archived invoice files to the Archive Delivery URL.                                                                                                    |

Archive Delivery URL

Save Delivery Option

Long-Term Document Archiving Enabling Long-term archiving of invoices allows you to archive tax invoices for the time span required by can 3 nd download the archived invoices from the Document Archive > Archived Documents page for Enable long-term invoice archiving. See the <u>terms and policies</u> for the optional document archiving

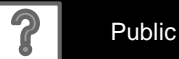

57

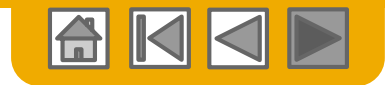

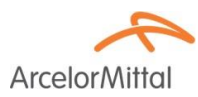

# Vielen Dank für Ihren Beitritt zum Ariba Network!

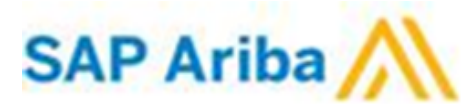

© 2016 SAP SE or an SAP affiliate company. All rights reserved.

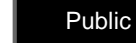